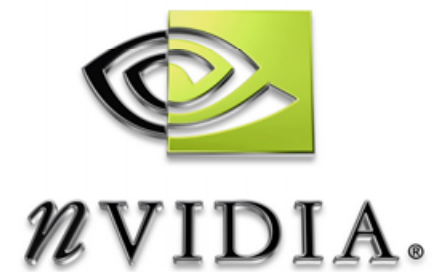

# NVPerfHUD が GPU の性能を最 大限に引き出す

NVPerfHUD 3.0 性能解析に役立つ警告表示

DU-01231-001\_v01

# DEVELOPMENT

# 記載内容

| 第1章 | NVPerfHUD について                  | 1  |
|-----|---------------------------------|----|
| 第1節 | 必要なシステム                         | 2  |
| 第2節 | 推奨される読み物                        | 2  |
| 第2章 | 準備を整える                          | 4  |
| 第1節 | お手持ちのアプリケーションの準備をする             | 4  |
| 第2節 | クイックスタート                        | 7  |
| 第3節 | 基本的な作業の流れ                       | 10 |
| 第3章 | 性能解析モード                         | 11 |
| 第1節 | パフォーマンスグラフ                      | 12 |
| 第1马 | 頁 グラフの読み方                       | 12 |
| 第2月 | 頁 リソース生成モニターリソース生成モニター          | 15 |
| 第2節 | Pipeline Experiments パイプライン実験   | 16 |
| 第4章 | Debug Console Mode デバッグコンソールモード | 18 |
| 第5章 | フレーム解析モード                       | 21 |
| 第1節 | レンダリングの分解                       | 23 |
| 第1項 | 頁 警告を表示する                       | 24 |
| 第2马 | 頁 テクスチャユニットと RTT 情報             | 24 |
| 第3項 | 頁 可視化のオプション                     | 24 |
| 第4項 | 頁 高度状態検査機能高度な状態検査機能             | 25 |
| 第2節 | インデックスユニット状態検査機能                | 25 |
| 第3節 | バーテックスシェーダー状態検査機能               | 27 |
| 第4節 | ピクセルシェーダー状態検査機能                 |    |
| 第5節 | ラスター演算状態検査機能                    | 29 |
| 第6章 | 性能上のボトルネックを解析する                 | 32 |
| 第1節 | グラフィックスパイプラインの性能                | 32 |
| 第1項 | 頁 パイプラインの概要                     | 33 |
| 第2月 | 頁 方法                            | 33 |
| 第2節 | ボトルネックを特定する                     |    |

| 第1項    | ラスター演算のボトルネック           | 35 |
|--------|-------------------------|----|
| 第2項    | テクスチャ帯域幅のボトルネック         |    |
| 第3項    | ピクセルシェーディングのボトルネック      |    |
| 第4項    | バーテックスプロセッシングのボトルネック    |    |
| 第5項    | バーテックスとインデックス転送のボトルネック  |    |
| 第6項    | CPU のボトルネック             |    |
| 第3節    | 最適化                     | 41 |
| 第1項    | CPU の最適化                |    |
| 第2項    | リソースロッキングを減らす           | 41 |
| 第3項    | ドローコールの数を最小限にする         |    |
| 第4項    | バーテックス転送の負担を低減させる       |    |
| 第5項    | バーテックスプロセッシングを最適化する     |    |
| 第6項    | ピクセルシェーディングのスピードをアップさせる |    |
| 第7項    | テクスチャ帯域幅を減らす            | 50 |
| 第8項    | フレームバッファの帯域幅を最適化する      | 51 |
| 第7章    | トラブルシューティング             | 53 |
| 第1節    | 既知の事項                   | 53 |
| 第2節    | よくあるご質問                 | 55 |
| 付属書類 A | ドライバーが GPU を待つ理由        | 58 |

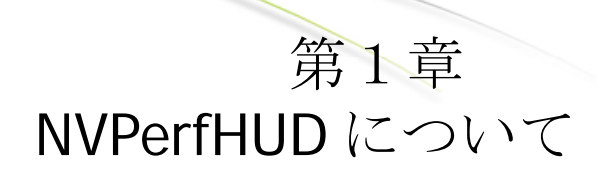

現在のグラフィックス・プロセッシング・ユニット(GPU)では、一連 のパイプライン化された処理によって、画像を生成しています。パイプ ラインの実行速度は最も遅い工程を超えられないので、グラフィクスア プリケーションの性能が最大限に引き出されるようにアプリケーション を調整するには、パイプラインに立脚した性能解析アプローチを採らね ばなりません。NVPerfHUDは、グラフィックスパイプライン中の最も遅 い工程を特定することで、お手持ちのアプリケーションの総合的なパフ ォーマンスを向上させます。

NVPerfHUDは、1つの工程のアプリケーション性能を一度に解析することが可能で、Direc3D9アプリケーションのあらゆる工程における性能上のボトルネックと機能的異常の診断に使用できる統計値をリアルタイムに表示します。

NVPerfHUD を起動すると、図1に示されているようにお手持ちの Direct3Dアプリケーションの上部に、グラフィック・オーバーレイが表 示されます。

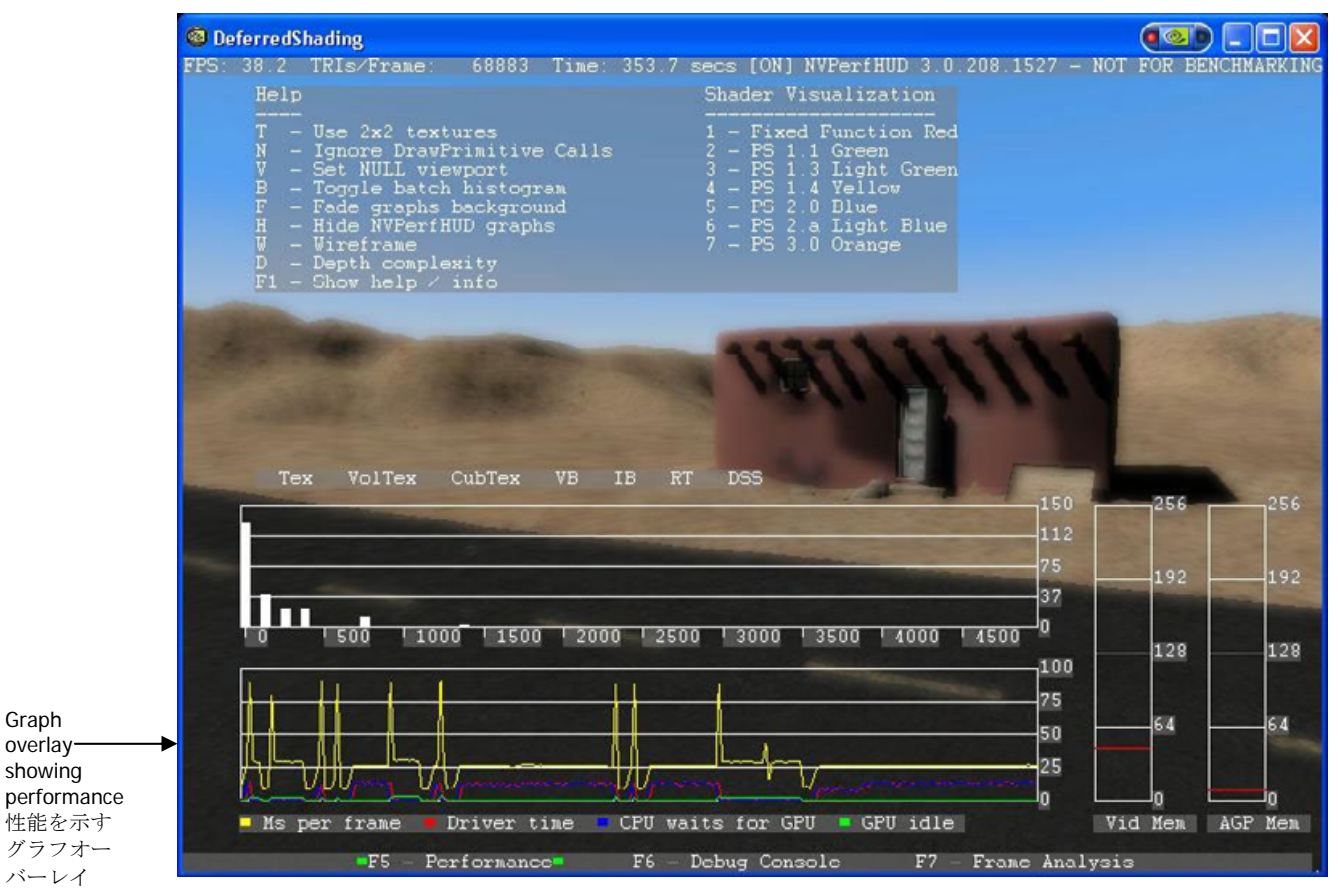

図1 NVPerfHUD を起動した Direct3D アプリケーション

# 第1節 必要なシステム

- 何れかの NVIDIA GPU (GeForce 3 以降) GeForce 6 シリーズ以降を推奨 機能が低減されたこれらより旧式 GPU
- □ NVIDIA ディスプレイドライバー71.80 以降
- □ Microsoft DirectX 9.0c
- □ Windows 2000 または Windows XP

# 第2節 推奨される読み物

- NVIDIA Developer Web Site http://developer.nvidia.com
  - Balancing the Graphics Pipeline for Optimal Performance ホワイトペーパー [ リンク]

- ▹ NVIDIA FX Composer シェーダーの開発環境 [<u>リンク</u>]
- ♥ NVShaderPerf シェーダー性能の解析ユーティリティー [<u>リンク</u>]
- ♥ NVIDIA SDK 何百ものコードサンプルと効果 [リンク]
- $\sqrt[5]{}$  NVTriStrip creates strips that are vertex cache aware [ $\underline{y \geq n}$ ]
- GPU Gems: Programming Techniques, Tips, and Tricks for Real-Time Graphics [リンク]
   性能に関する章が特に有用です。
- GPU Gems 2: Programming Techniques for High-パフォーマンスグラフics and General-Purpose Computation [リンク]
   Microsoft DirectX ホームページ [リンク]
- Microsoft Developer Network (MSDN) ホームページ[リンク]
   "performance"と"最適化"を検索してください。
- Microsoft DirectX SDK documentation インストール後のスタートメニューにあります

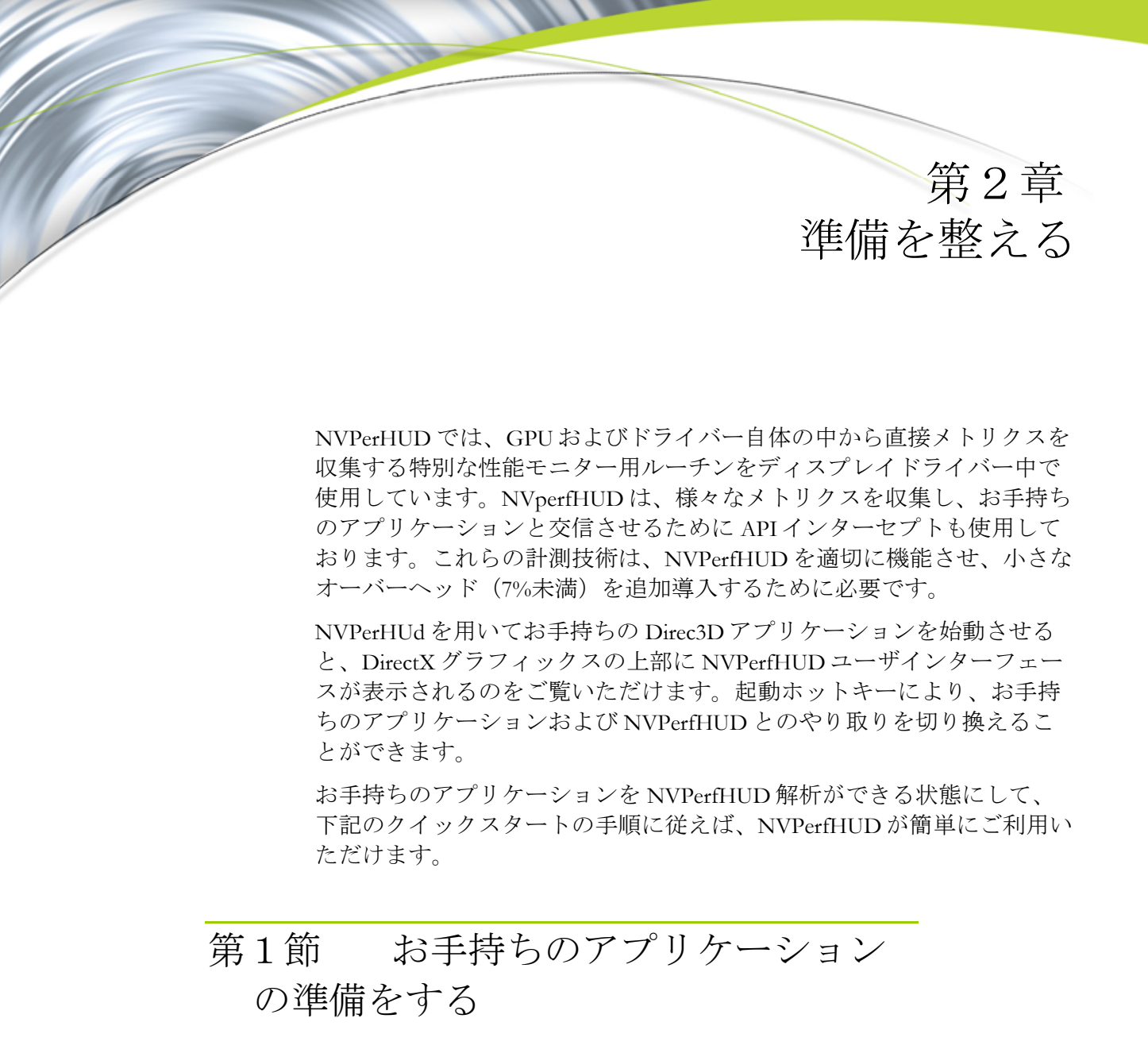

NVPerfHUDは、お手持ちのアプリケーションの内部機能を把握するのに 役立つ強力な性能解析ツールです。第三者がお客様のアプリケーション を許可なく不正に解析することのないように、NVPerfHUD解析を有効化 するために若干の変更を行う必要があります。お手持ちのアプリケーシ ョンで NVPerfHUD を適切にお使いいただくためのさらに詳しい情報が、 本文書の末尾にございますトラブルシューティングの節に記載されてい ます。

**Note:** 発送する前に、お手持ちのアプリケーション中の NVPerfHUD を必ず無効にして ください。無効にしないと、誰でもアプリケーション上の NVPerfHUD も使用す ることができます!

グラフィックスパイプラインをセットアップするときに最初にすることの1つは、Direct3D CreateDevice() 関数を呼び出して、ディスプレイデバ

イスを生成することです。お手持ちのアプリケーションでは、以下のよ うな画面が表示されているはずです。

HRESULT Res;

| Res = g_pD3D->CreateDevice( | D3DADAPTER_DEFAULT, D3DDEVTYPE_HAL,  |
|-----------------------------|--------------------------------------|
| hWnd,                       | D3DCREATE_HARDWARE_VERTEXPROCESSING, |
| &d3dpj                      | p, &g_pd3dDevice );                  |

お手持ちのアプリケーションが NVPerfHUD によって始動されると、特別な NVIDIA NVPerfHUD アダプターが生成されます。お手持ちのアプ リケーションは、このアダプターを選択することによって、NVPerfHUD にアプリケーションを解析する許可を与えることができます。さらに、 アプリケーションのなかには、NVIDIA NVPerfHUD アダプターID を意 図せずに選択して、不正な解析に曝されるものがあるので、デバイスタ イプとして、必ず"D3DDEVTYPE\_REF"を選択してください。NVPerfHUD アダプターを選択されたのであれば、お手持ちのアプリケーションは、 実際にはリファレンスラステライゼーを使用していないと思われます。

お手持ちのアプリケーション中での NVPerfHUD 解析を可能とする最小限のコード変更は、次のようなものです。

HRESULT Res;

Res = g\_pD3D->CreateDevice( g\_pD3D->GetAdapterCount()-1, D3DDEVTYPE\_REF, hWnd, D3DCREATE\_HARDWARE\_VERTEXPROCESSING, &d3dpp, &g\_pd3dDevice );

(上記のように GetAdapterCount()-1 を呼び出すことによって) 最 後のアダプターを使用する場合には、NVPerfHUDによって生成される NVIDIA NVPerfHUD アダプター識別子がリストの最後にあることが想 定されています。

Note: お手持ちのアプリケーションで NVPerfHUD 解析を起動するために必要な操作は、 NVIDIA NVPerfHUD アダプターを選択し、DeviceType フラグを設定するこ とだけです。これらのパラメータのうち1つだけ変更した場合には、NVPerfHUD 解析は実行できないことがあります。

お気づきのように、NVIDIA NVPerfHUD アダプターが利用できないと きには、この簡略な実装法がお手持ちのアプリケーションにソフトウェ アのリファレンスラステライザーを使用させてしまうことがあります。 この問題を回避するために、お手持ちのアプリケーション中における CreateDevice() への呼び出しを以下のコードに交換することをお勧め します。

```
// Set default settings
UINT AdapterToUse=D3DADAPTER_DEFAULT;
D3DDEVTYPE DeviceType=D3DDEVTYPE_HAL;
#if SHIPPING_VERSION
// When building a shipping version, disable NVPerfHUD (opt-out)
#else
// Look for 'NVIDIA NVPerfHUD' adapter
// If it is present, override default settings
for (UINT Adapter=0;Adapter<g_pD3D->GetAdapterCount();Adapter++)
{
D3DADAPTER_IDENTIFIER9 Identifier;
```

```
HRESULT
                                       Res;
              Res = q pD3D->GetAdapterIdentifier(Adapter,0,&Identifier);
               if (strcmp(Identifier.Description, "NVIDIA NVPerfHUD") == 0)
                     AdapterToUse=Adapter;
                     DeviceType=D3DDEVTYPE REF;
                     break;
               }
        #endif
        if (FAILED(q pD3D->CreateDevice( AdapterToUse, DeviceType, hWnd,
                     D3DCREATE HARDWARE VERTEXPROCESSING,
                     &d3dpp, &g_pd3dDevice) ) )
         {
               return E_FAIL;
                                         NVPerfHUD 3.0.210.2120
         これによって、お客様がご使用に
                                         Usage: NVPerfHUD <Direct3D9 application>
        なりたいときに NVPerfHUD 解析を
                                          You can run NVPerfHUD from the command line or
        実行することが可能となり、正常
                                          drag-and-drop your program onto the NVPerfHUD
                                          icon. Run without arguments for this dialog.
        に実行されていれば、お手持ちの
         アプリケーションはソフトウェア
                                           Options
         リファレンスラステライザーを使
                                           Choose a hotkey to activate NVPerfHUD while
                                           your application is running. Use combinations
        用いたします。下記のクイックス
                                           of Ctrl, Shift and Alt to select a hotkey that
         タートの手順に従って、お手持ち
                                           does not conflict with your application.
        のアプリケーションを立ち上げ、
                                                Ctrl + Z
        NVPerfHUD を実行してください。
                                           Input API Interception
                                                    WM MOUSE Messages
                                            Mouse
                                                                      -
第2節
           クイックスター
                                            Keyboard
                                                   Microsoft DirectInput(tm)
                                                                     -
                                            Performance Analysis
                                            Force NON PURE device
        NVPerfHUD を用いてお手持ちのア
                                            NON PURE device required for pixel shader
        プリケーションを実行すると、初
                                            visualization.
        期設定のグラフと情報がお手持ち
                                            Frame Analysis
        のアプリケーションの上部に表示
                                            Delta Time Freeze
         されます。NVPerfHUDの高度な機
                                                                     -
        能は、下記のセットアッププロセ
                                            Set to 'SlowMo' if Frame Analysis Mode fails.
        スで用意する起動ホットキーによ
                                            (See the Troubleshooting section in the User
                                            Guide for more details)
        ってご利用いただけます。
          1. NVPerfHUD をインストール
             する
                                            Cancel
                                                                    OK
             インストーラーが新しいアイ
             コンをデスクトップ上に配置します。
```

Ь

#### 2. NVPerfHUD を実行する

NVPerfHUD Launcher を初めて実行すると、設定ダイアログが自動 的に表示されます。解析するアプリケーションを指定しなくても、 Launcher を実行すると、常に設定ダイアログをご覧になれます。

- 2. 起動ホットキーを選択する お手持ちのアプリケーションが使用しているキーとかち合っていないことを確認してください。
- 4. APIインターセプトを設定する

ません。

お手持ちのマウスおよびキーボードイベントをキャプチャする方法 を NVPerHUD に指示してください。お手持ちのアプリケーション がサポートされていない方法を使用すれば、キーボードおよび/ま たはマウスを使用することはできません。

**Note:** 起動ホットキーを使用して NVPerfHUD を起動すると、その後のキーボードイベントはすべて、NVPerfHUD によってインターセプトされます。

- オプション: NVPerfHUD の Force NON PURE デバイス機能を ON にします。 お手持ちのアプリケーションが PURE デバイスを使用している場合、 Force NON PURE デバイスチェックボックスをチェックします。お手 持ちのアプリケーションが PURE デバイスを使用しており、ボックス がチェックされていなければ、フレーム解析モードのご使用または Performance Mode でのピクセルシェーダーの可視化のご使用はでき
- 6. お手持ちのアプリケーションを NVPerfHUD デスクトップアイコン 上にドラッグ&ドロップします。

OK をクリックして、設定オプションを確認してから、お手持ち の.EXE, .BAT or .LNK (ショートカット)ファイルを NVPerfHUD Launcher Icon 上にドラッグ&ドロップします。コマンドラインから NVPerHUD.exe を実行し、コマンドライン引数として解析するように アプリケーションに指示することも可能です。これが自動的に起こる ように、バッチファイルを生成するか、IDE 設定を変更することを選 択する開発者もいます。

 オプション:お手持ちのアプリケーションがフレーム解析モードで強 制停止するか、不具合がある場合には、"デルタタイム Delta Time" の設定を SlowMo に変更してください。これは、問題が NVPerfHUD にあるのか、それともお手持ちのアプリケーションにあるのかを決定 するのに役立ちます。さらに詳しいことは、トラブルシューティング の節をご覧ください。

Note: 常に、アプリケーションを指定せずに NVPerfHUD を実行して、設定ダイア ログにアクセスするようにしてください。 初期設定のNVPerfHUDグラフと情報がお手持ちのアプリケーションの 上部に表示された状態で、アプリケーションが実行されている様子がご 覧いただけるはずです。NVPerfHUDとやり取りするために選択した起動 ホットキーを使用してから、F1を押すと、オンスクリーン・ヘルプが表 示されます。再度ホットキーを使用すると、お手持ちのアプリケーショ ンに指示できる状態に復帰します。

Note: お手持ちのアプリケーション中のボトルネックを正確に特定できるようにす るため、NVPerfHUDは、PresentationIntervalを D3DPRESENT\_INTERVAL\_IMMEDIATEに設定することで、垂直リフレッシュ 同期を強制的にオフにします。

# 第3節 基本的な作業の流れ

NVPerfHUDが起動された時点で、グラフィックスパイプライン実験の実 行、パフォーマンスメトリックスのグラフの表示、複数の性能可視化モ ードを用いて潜在する問題の探索を行えます。初期設定の性能解析モー ド性能解析モードからデバッグ・コンソール・モードデバッグコンソー ルモード又はフレーム解析モードフレーム解析モードに切り替えること もできます。デバッグ・コンソールでは、DirectX Debug ランタイムから のメッセージ、NVPerfHUD からの警告、お手持ちのアプリケーションか らのカスタムメッセージを表示が表示されます。フレーム解析モードで は、グラフィックスパイプライン中の各工程についての詳細を表示して くれる高度な状態検査機能がご利用いただけます。

以下のキーを押すことで、NVPerfHUD を作動させた状態で、これらのモ ードを切り替えることができます。

#### F5 性能解析 Performance Analysis

タイミンググラフと指定された実験を使用して、ボトルネックを特 定します

#### F6 デバッグ・コンソール Debug Console

DirectX Debug ランタイムからのメッセージ、NVPerfHUD の警告お よびお手持ちのアプリケーションからのカスタムメッセージを一覧 表示します。

#### F7 フレーム解析 Frame Analysis

Freeze the current frame and step through it one draw call at a time, drilling down to investigate the setup for each stage of the graphics pipeline using the State Inspectors described below. カレントフレームをフリーズして、1回のドローコールで一度にフレームを進め、以下に記載されている State Inspectors を用いて、グラフィックスパイプラインの各工程に ついてセットップを掘り下げて調査します。

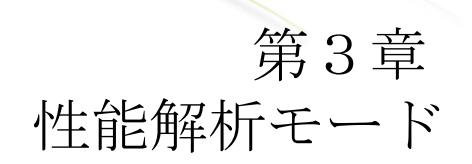

本章では、NVPerfHUD が性能解析モードで表示した情報の解釈の仕方や、 お手持ちのアプリケーションにおける性能上のボトルネックを特定して 最適化するために、的を絞った性能実験を使用する方法について解説し ます。

図2は、性能解析モードで使用可能なグラフとオーバーレイを示してい ます。

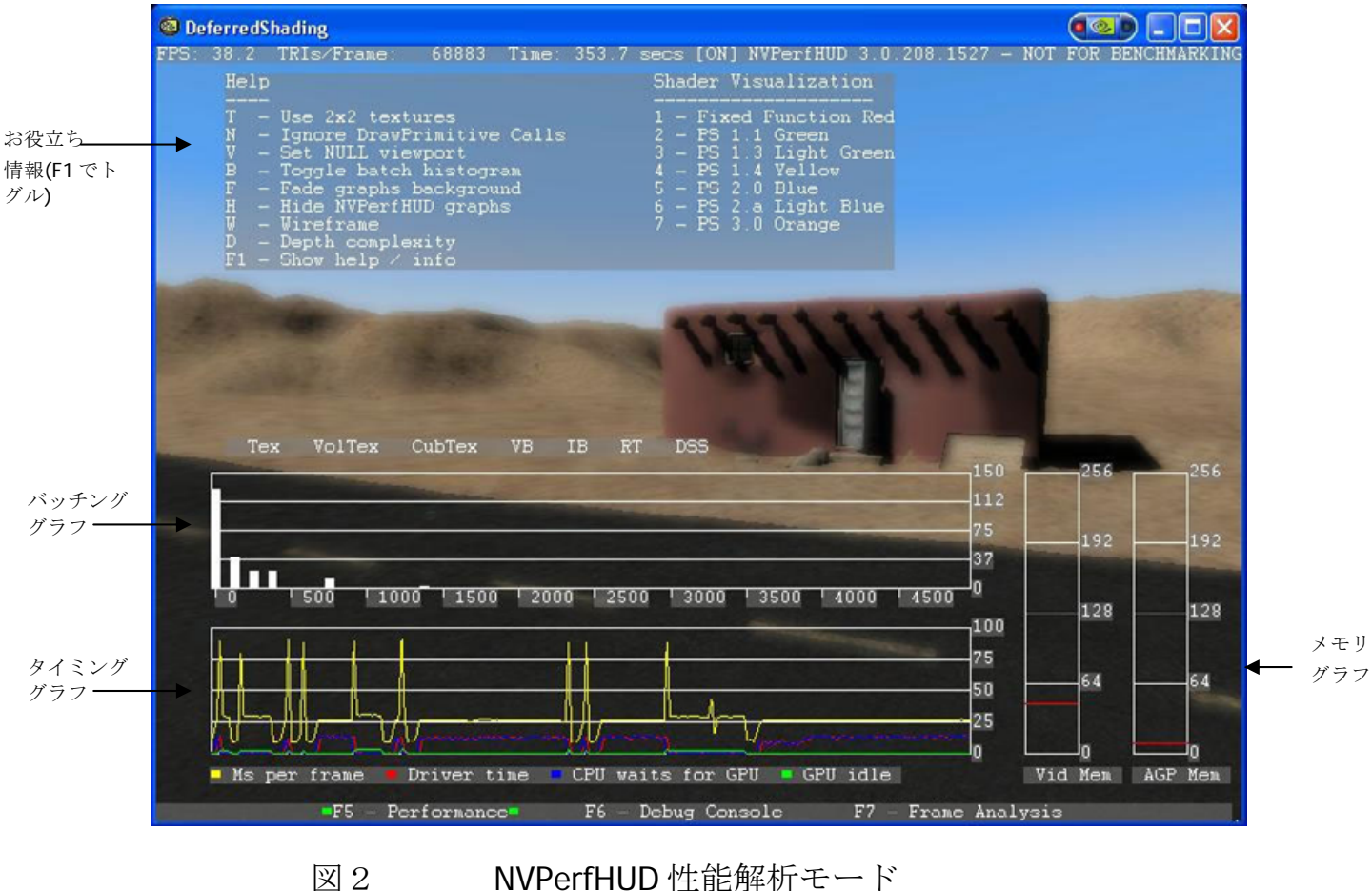

NVPerfHUD 性能解析モード

# 第1節 パフォーマンスグラフ

NVPerfHUD は、お手持ちのアプリケーションを最初に立ち上げたときに、 初期設定で幾つかのグラフと基本的パフォーマンスメトリックスを表示 します。

起動ホットキーと以下のオプションを使用することにより、必要に応じて、他のグラフや情報をさらに表示させることができます。

- □ F1 お役立ち情報のサイクル表示
- B バッチサイズヒストグラムをトグル表示します
- □ F 背景をフェイドさせてグラフを見やすくします
- □ H グラフを隠します
- □ W ワイヤフレーム
- □ D Depth Complexity デプスの複雑性レベル

Note: DirectX Debug Runtime がオンになっているときには、タイミング グラフと directed tests はオフになります。Debug Runtime 環境で付加 されるオーバーヘッドと性能特性のため、性能解析を行うための設 定には不適切です。警告メッセージが表示されますが、ドローコー ルグラフ、バッチヒストグラムおよびメモリグラフはご利用いただ けます。

## 第1項 グラフの読み方

本モードで表示されるデータは、以下の情報エリアに分割されます。

FPS および Triangles/Frame

基本パフォーマンスメトリクスが、スクリーンの左隅に表示されます (図2をご覧ください)。これらの数値全体で、お手持ちのアプリケー ションが作業を遂行する速度の指標となります。

| <br>      |       |             |       |       |       |      |
|-----------|-------|-------------|-------|-------|-------|------|
| <br>🗐 Fog | Polyg | onVolumes2  |       |       |       |      |
| FPS:      | 40    | TRIs/Frame: | 88406 | Time: | 285.3 | secs |
| 図 3       |       | NVPerfHUE   | )情報バ  | 一(最   | 上部)   |      |

グラフをスクロールする

これらのグラフは心拍数のモニターのようなもので、すべての枠を右から左にスクロールすると、経時的な変化をご覧になれます。

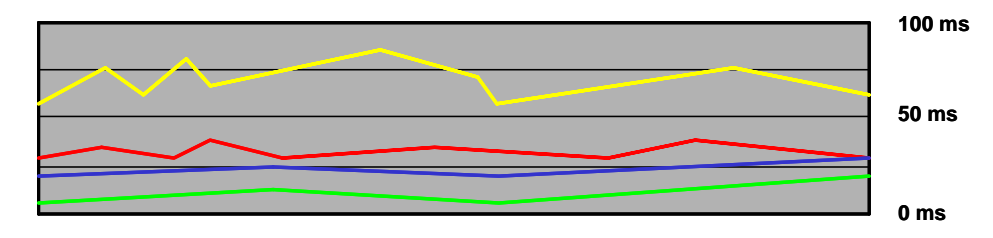

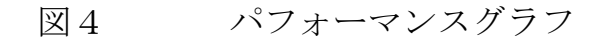

□ 緑= GPU\_IDLE

GPU がアイドル状態であった総時間量/フレーム

□ † = DRIVER\_WAITS\_FOR\_GPU

ドライバーが GPU を待たなければならなかった経過時間の累計 (このような事態が生じる理由についてさらに詳しくお知りになりた い方は、付属書類 A をご覧ください)

□ 赤= TIME\_IN\_DRIVER

CPUがドライバーコードを実行している総時間量/フレーム (DRIVER\_WAITS\_FOR\_GPU (青)を含む)

□ 黄 = FRAME\_TIME

あるフレームから次のフレームへの経過時間の合計-FRAME\_TIME (黄) の線を出来るだけ低くしたい

| FRAME_TIME | 17ms | 34ms | 50ms | 75ms | 100ms |
|------------|------|------|------|------|-------|
| FPS        | 60   | 30   | 20   | 13   | 10    |

**Note:** FRAME\_TIME (黄) 線と TIME\_IN\_DRIVER (赤) 線の時間差が、アプリケー ションロジックと OS によって費やされた時間に相当します。

バックグラウンドで実行されている OS のプロセスによって、スパイクの 発生が時折観察されることがあります。下のグラフは、ハードディスク のアクセス、テクスチャのアップロード、OS のコンテクストスイッチな どによって生じるフレームレートの突発的な増加を示しています。

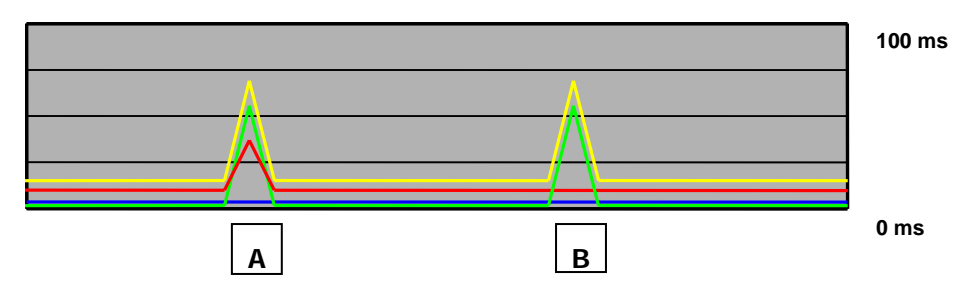

図5 時折発生するスパイク

散発的である限り、このような状態は正常ですが、スパイクが発生する 理由を把握する必要があります。このような状態が定期的に生じるので あれば、お手持ちのアプリケーションは CPU に負荷がかかる演算が非効 率的に行われている可能性があります。

□ タイプ A:

TIME\_IN\_DRIVER (赤) と FRAME\_TIME (黄) の線が同時にスパイクしていれ ば、ドライバーがテクスチャを CPU から GPU にアップローディング しているためである可能性があります。

□ タイプ **B**:

FRAME\_TIME (黄) の線がスパイクしているのに、TIME\_IN\_DRIVER (赤) の 線がスパイクしていないのであれば、お手持ちのアプリケーションは、 CPU に負荷がかかる何らかの演算(オーディオのデューディングな ど)を行っているか、ハードディスクにアクセスしている可能性があ ります。かかる状態は、他のプロセスを処理している OS によって生 じることもあります。

GPU にデータを送信していないので、緑の線は何れのケースでもスパイ クする場合があることにご留意ください。

### Primitives Graph 基本グラフを描く

このグラフは、フレーム当たりの DrawPrimitive、DrawPrimitiveUP 及び DrawIndexedPrimitives (DP)コールの数を表しています。性能上のボトルネックを特定するためにこの情報を使用する方法は、次ページのパイプライン実験パイプライン実験および第6章で論述されています。

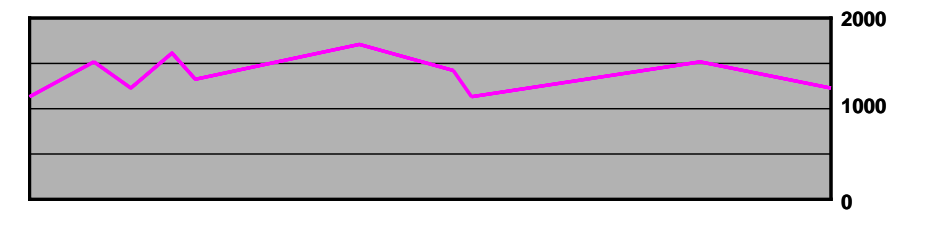

図6 DP コールグラフ

Batch Size Histogram バッチサイズヒストグラム

バッチサイズグラフは、(お客様の起動ホットキーを使用して) NVPerfHUDを起動し、Bキーを押すことにより作動させないと、バッチ サイズグラフは表示されません。単位は、バッチの数です。第一番目の 棒は 0-100 個のトライアングルを有するバッチの数を表しており、以下、 第二番目の棒は 100-200 個のトライアングルを有するバッチの数を表して います。小さなバッチを数多く使用している場合には、左側の棒が高く なります。

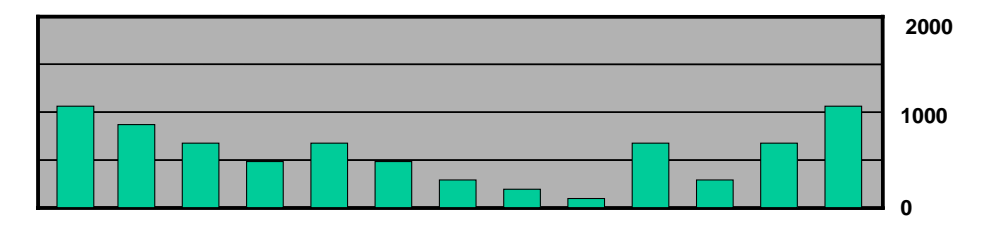

図7 DP コールヒストグラム

メモリグラフ

本グラフは、ドライバーによって割り当てられた AGP とビデオメモリの メガバイトを表示しています

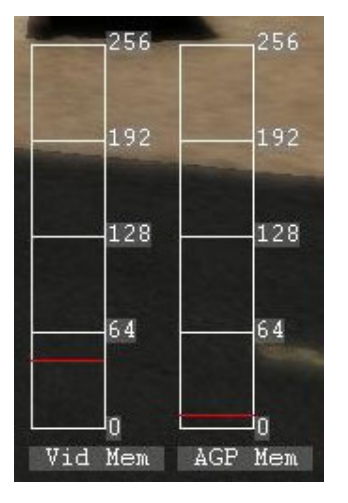

図8 メモリグラフ

第2項 リソース生成モニターリソース生成モニター

リソース生成モニターリソース生成モニターインジケータは、リソース が生成されるごとに点滅します。Direct3D でのリソースの動的な生成は、 性能を低下させるのが通常なので、可能であれば常に避けるべきです。

|     | Tex | VolTex | <u>CubTex</u> | ∎VB | IB         | RT | DSS  |      |  |
|-----|-----|--------|---------------|-----|------------|----|------|------|--|
| 図 9 | 1   | リソー    | -ス生成モ         | ミニタ | <u>ー</u> リ | ソー | ス生成ー | モニター |  |

モニターされるリソース生成イベントの種類は、以下のとおりです。

| Тех         | CreateTexture()を使用して生成された 2D テクスチャ                 |
|-------------|----------------------------------------------------|
| VolTex      | CreateVolumeTexture()を用いて生成された Volume テクスチャ        |
| CubTex      | CreateCubeTexture()を用いて生成された Cubemap テクスチャ         |
| VB          | CreateVertexBuffer()を用いて生成されたバーテックスバッファ            |
| IB          | CreateIndexBuffer()を用いて生成されたインデックスバッファ             |
| RT          | CreateRenderTarget()を用いて生成されたレンダーターゲット             |
| DSS         | CreateDepthStencilSurface()を用いて生成された Depth stencil |
| surfaces デフ | プスステンシル表面                                          |
|             |                                                    |

Note: リソース生成イベントは Debug Console (F6)でも記録されますの で、インジケータが点滅している原因を知ることができます。

# 第2節 Pipeline Experiments パイプラ イン実験

性能上のボトルネックを特定するには、グラフィックスパイプラインの 特定の段階に一度に集中する必要があります。NVPerfHUDをご利用いた だくことにより、以下の実験を行うことができます。

□ T—テクスチャユニットを単離する

テクスチャ帯域幅によってお手持ちのアプリケーション性能が制約されており、フレームレートが劇的に増加する場合に、GPUに対して2x2テクスチャを使用するように強制します。

□ V—バーテックスユニットを単離する

1x1のシザー矩形を用いて、バーテックスユニット後のパイプライン段階におけるラスタライゼーションとシェーディングの作業をすべて切り出します。このアプローチは、バーテックスユニット後のグラフィックスパイプラインを切り捨てて近似し、お手持ちのアプリケーション性能がバーテックス変換、CPU 作業および/またはバストランザクションによって制約を受けているかどうかを測定するために使用できます。

□ N—Eliminate the GPU を削除する

この機能は、DrawPrimitive() および DrawIndexedPrimitives() コールをす べて無視することで、無限に速い GPU を有している状態を近似しま す。グラフィックスパイプライン全体に性能上の負担がなければ、こ れによって、お手持ちのアプリケーションが達成するフレーム速度が 近似されます。状態の変化によって生じた CPU のオーバーヘッドも 省略されることに注意してください。 バージョンごとにピクセルシェーダーを選択的に無効にして、お手持ちのアプリケーションでピクセルシェーダーがどのように使用されているかを可視化することもできます。特定のシェーダーバージョンが無効化されると、そのグループに属する全てのシェーダーが、同じ色で表示されます。NVPerfHUDに用意されているシェーダーの可視化オプションを以下に列記します。

- 1 一 固定機能 (赤) 5 2.0 ピクセルシェーダー(青)
   2 1.1 ピクセルシェーダー (緑) 6 2.a ピクセルシェーダー (薄い青)
   3 1.3 ピクセルシェーダー (薄い緑) 7 3.0 ピクセルシェーダー (オレンジ)
   4 1.4 ピクセルシェーダー (黄)
- Note: シェーダーの可視化は、NON PURE デバイスとして Direct3D デバイスが生成さ れた場合にのみ作動いたします。NVPerfHUD では、NON PURE デバイスモード でデバイスが生成されるように強制することができます。

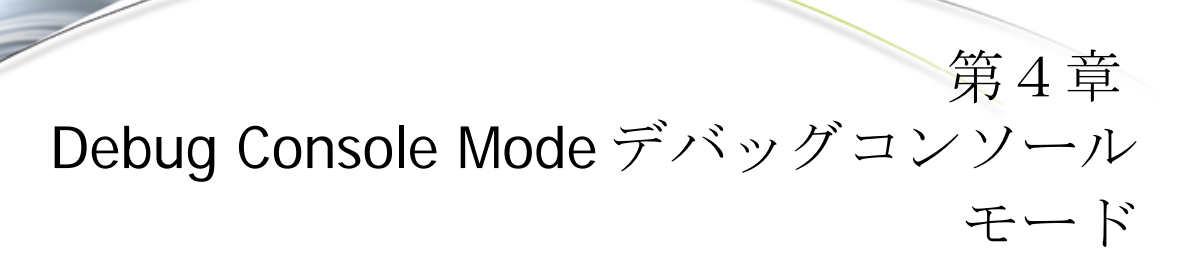

本章では、デバッグコンソールモードでご利用いただける情報について 説明します。Debug Console screen デバッグコンソールスクリーンが 図 10 に示されています。

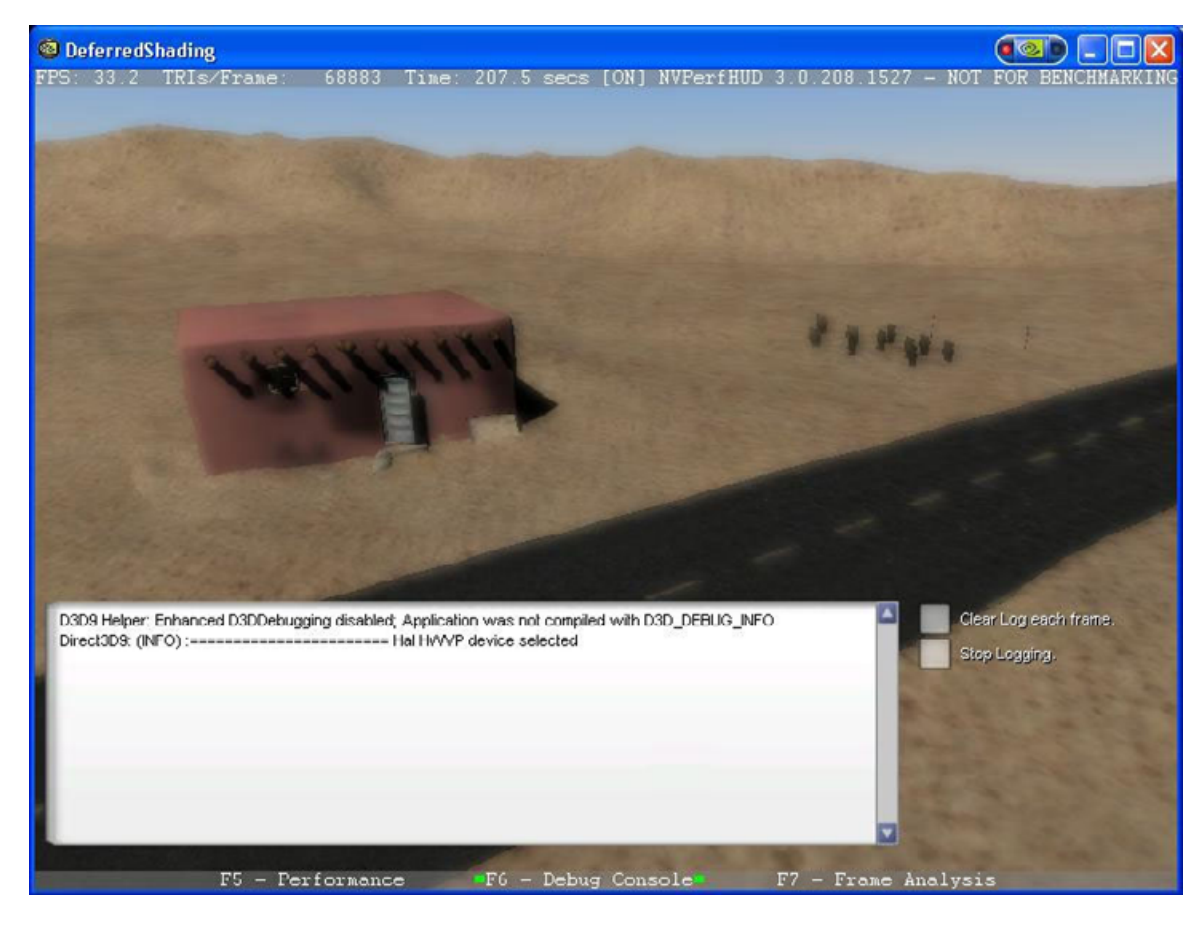

図10 デバッグコンソールモード

Debug Console デバッグコンソールには、 DirectX Debug ランタイムを介 して報告されるメッセージ、OutputDebugString()関数を介してお手持ちの アプリケーションに報告されるメッセージ、および NVPerfHUD によっ て検知されるその他の警告やエラーがすべて表示されます。

NVPerfHUDによって検知されたリソース生成イベントおよび警告は、コンソールウィンドウにも記録されます。

以下のオプションを使用して、Debug Consoleの作動様式をカスタマイズ することができます。

- □ C Clear Log Each Frame 各フレームのログをクリアする
- □ S Stop Logging ロギングを停止する
- □ F Fade Console コンソールをフェイドする

「Clear Log Each Frame 各フレームのログをクリアする」のチェックボッ クスをチェックすると、フレームの初めから、コンソールウィンドウの コンテンツがクリアされるので、カレントフレームによって生成された 警告のみが表示されます。お手持ちのアプリケーションが、コンソール ウィンドウに納まらない警告をフレームごとに生成する場合に、有用で す。

「Stop Loggin ロギングを停止する」のチェックボックスをチェックする と、コンソールは新しいメッセージを表示しなくなります。

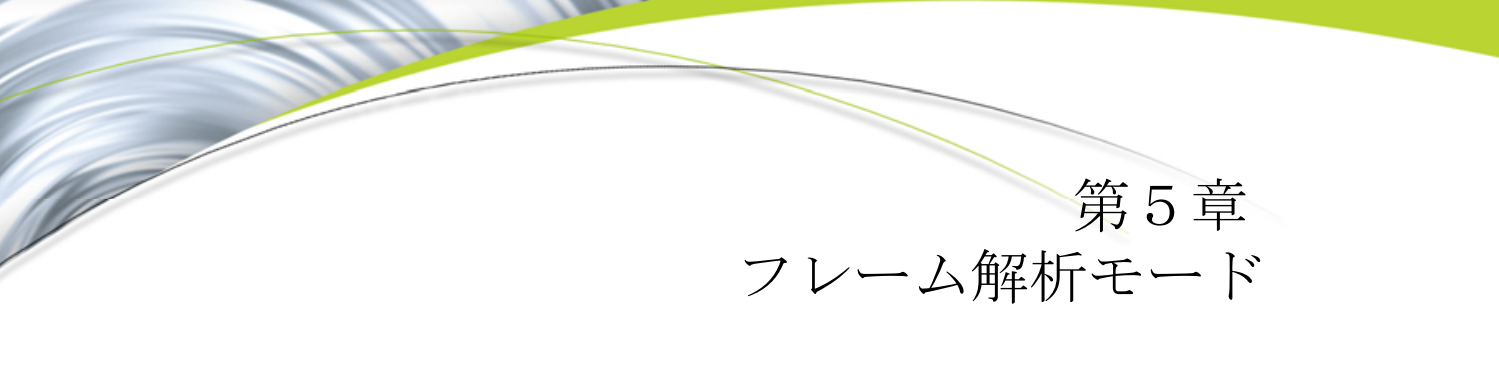

本章では、フレーム解析モードを最大限に活用する方法と本モードの高度なグラフィックスパイプライン State Inspectors 状態検査機能について説明します。

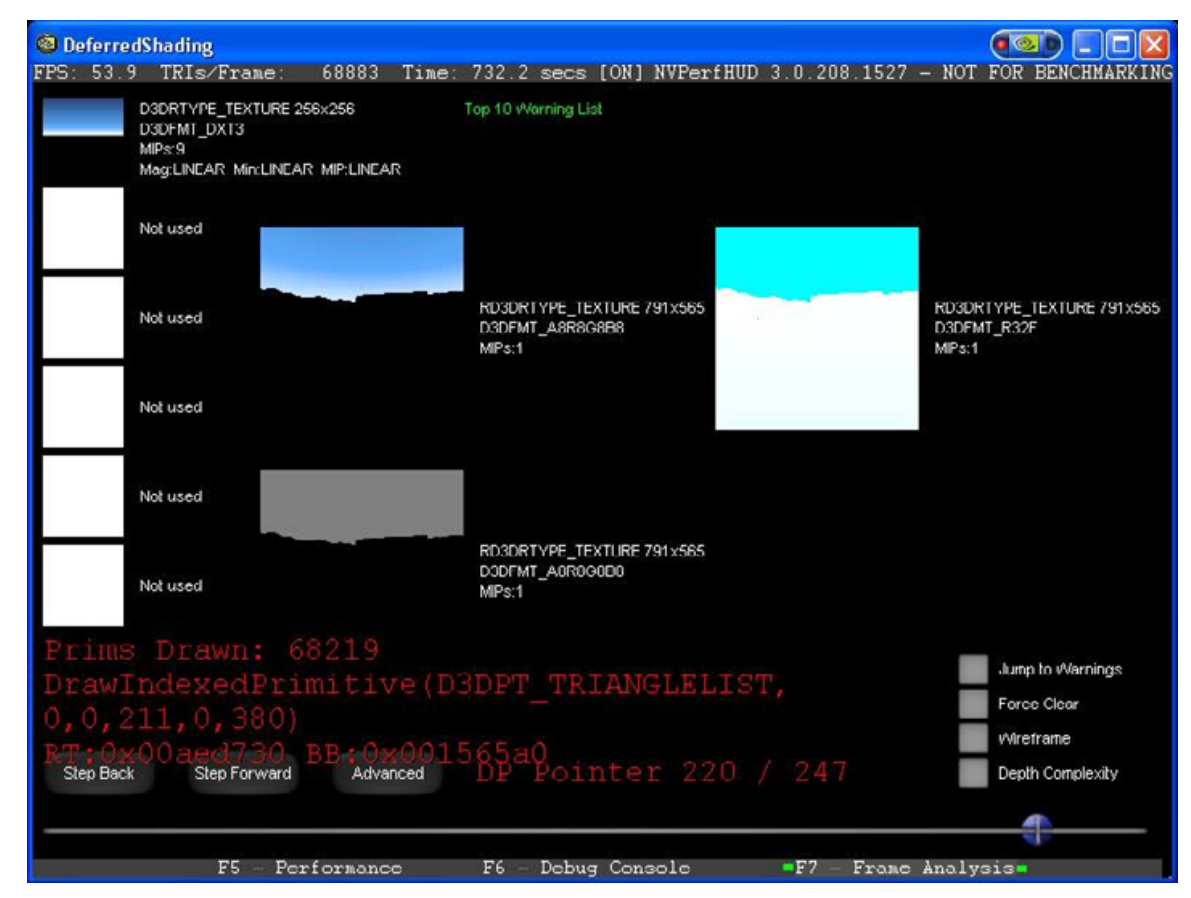

図11 フレーム解析モード

**左/右矢印キー**を使用して、前/次のドローコールおよびフレーム解析モー ドを設定するための下記のオプションを表示させることができます。

- A 拡張ディスプレイ/シンプルディスプレイを交互に切り替え表示 します
- □ S 警告を表示します

- □ W Wireframe ワイヤフレーム
- D Depth Complexity デプスの複雑性レベル

## 第1節 レンダリングの分解

レンダリングアーティファクトを有するフレームを特定した場合、シーンが描かれる順序を確認するか、警告を生じた原因をさらに詳しく調べてください。フレーム解析モードを使用することにより、フレーム内のドローコールをすべてナビゲートすることができます。フレーム解析モードに切り替えると、NVPerfHUDがお手持ちのアプリケーション用のクロックを停止するので、カレントフレームをフリーズさせながら、カレントフレームを詳細に解析することができます。お手持ちのアプリケーションがフレームを基礎としたアニメーションを使用していれば、フリーズしている時間はアニメーションされたオブジェクトに対して何らの影響も与えません。

Note: フレーム解析モードを有効に使用するために、お手持ちのアプ リケーションは、NVPerfHUDがこのアプリケーションを制御で きるように動作しなければなりません。要件が幾つか以下に記載 されています。その他の事項については、本文書の末尾にござい ますトラブルシューティングの節をご覧ください。

フレーム解析モードでは、お手持ちのアプリケーションが QueryPerformanceCounter()または timeGetTime() win32 関数を使用し、これ らの関数に依拠していることが必要とされます。特に、dt がゼロのケー スでは、お手持ちのアプリケーションは、経過時間(dt)の計算を取り扱う 上でロバストでなければなりません。換言すれば、プログラムは dt によ って除されるべきではありません。

お手持ちのアプリケーションがフリーズしている際には、次(右矢印) および前(左矢印)キーボードボタンを使用して、フレーム中のドロー コールを全て呼び出すことができます。スクリーンの下にあるスライダ ーを前後にドラッグするか、またはPgUP/PgDnを使用して、特定の泥 コールについて素早くナビゲーションを行えます。マウスまたはキーボ ードイベントのインターセプションが適切に機能していなければ、お手 持ちのアプリケーションを終了し、NVPerfHUD設定ダイアログにある別 のAPIインターセプションオプションを選択してください。

各ドローコールに対して表示される情報には、以下のものがあります。

- □ 直近のドローコールとドローコール回数の合計
- 最後のドローコールの関数名とパラメータ。ドローコールが警告を与 えた場合には、警告メッセージも表示されます。

## 第1項 警告を表示する

警告を表示する(S) が起動されると、DP コールによる最も高価なバーテックスバッファ(VB)などの、警告のリストがスクリーンの最上部にあるリストボックスに表示されます。警告をクリックすると、関連の DP コールにジャンプします。アップ/ダウン矢印を使用して、リスト全体をスクロールさせることもできます。警告が表示されているときに、次(右矢印) または前(左矢印) をクリックすると、スクリーン下部のスライダーが、この警告を与えた次/前のドローコールに移動します。

ロックされた状態で消費された時間を把握し、これをできるだけ最小限 に抑えるために、各 VB ロックを必ず調べてください。これは、バーテ ックスバッファをセットアップするために、お手持ちのアプリケーショ ンが CPU 時間を把握するのに役立つはずです。

## 第2項 テクスチャユニットと RTT 情報

各テクスチャユニットとオフスクリーンのテクスチャへのレンダリング (RTT) ターゲットに対して表示される情報は以下のとおりです。

- □ 各テクスチャに格納されているテクスチャと各々の属性
  - 🌭 次元
  - ♥ フィルタリングパラメータ:縮小、拡大および MIP レベル
  - ♥ テクスチャのフォーマット: RGBA8、DXT1、DXT3、DXT5 など
  - ✤ テクスチャのターゲット:1D、2D、ボリュームテクスチャ、キューブテクスチャ、NP2など
- カレントドローコールがオフスクリーンテクスチャにレンダリング (RTT)を行っている場合、そのテクスチャの内容と属性がスクリーン の中央に表示されます。

スクリーン上に収まらないテクスチャが使用されている場合には、スク ロールバーを使用して、リスト全体をナビゲートしてください。

## 第3項 可視化のオプション

フレーム解析モードでは、以下のように、可視化のオプションが複数用 意されています。

D デプスの複雑性レベル:このオプションは、赤みを帯びた色合いのブレンディングを追加します。スクリーンが明るいほど、より多くのフレームバッファが作動したことを意味します。各フレームバッファのRead-Modify-Write (RMW)は、最大 32 RMWまで、8つごとの明度で増加します。スクリーンカラーが飽和(255)すると、お手持ちのアプリケーションはフレームバッファに対してオーバーライティングを行

う頻度が極めて高くなるため、フィルが律速となる性能上のボトルネックが生じることがあります。

 W ワイヤフレーム:このオプションはワイアフレームレンダリング を強制するので、シーンのジオメトリの複雑性レベルを調べることが できます。

## 第4項 高度状態検査機能高度な状態検査機能

Advanced... (A) ボタンは、高度な状態検査機能を起動させます。スクリ ーンの下にあるスライダーを利用してナビゲーションすることもできま すが、スクリーンの上部には、グラフィックスパイプライン中の各段階 に対するボタンが幾つか表示されています。監視機能を切り替えるには、 このボタンを押すか、ショートカットキーを押します。

- □ 1 インデックスユニットーバーテックスデータをフェッチします
- □ 2 バーテックスシェーダーーバーテックスシェーダーを実行します
- □ 3 ピクセルシェーダーーピクセルシェーダーを実行します
- 4 ラスター演算-フレームバッファ中でのポストシェーディング演算

Note: NVPerfHUD 状態検査機能のそれぞれに表示される状態情報に関する詳細につ きましては、Direct SDK の最新バージョンにインストールされている説明書 をご覧ください。

各段階をクリックすると、カレントドローコールの間に当該段階で起こ っていることについて詳細な情報を見ることができます。以下の節では、 各情報監視機能によって表示されている情報について説明します。

# 第2節 インデックスユニット状態検 香機能

この状態検査機能を選択すると、カレントドローコール中のインデック スユニットに関する情報が表示されます。

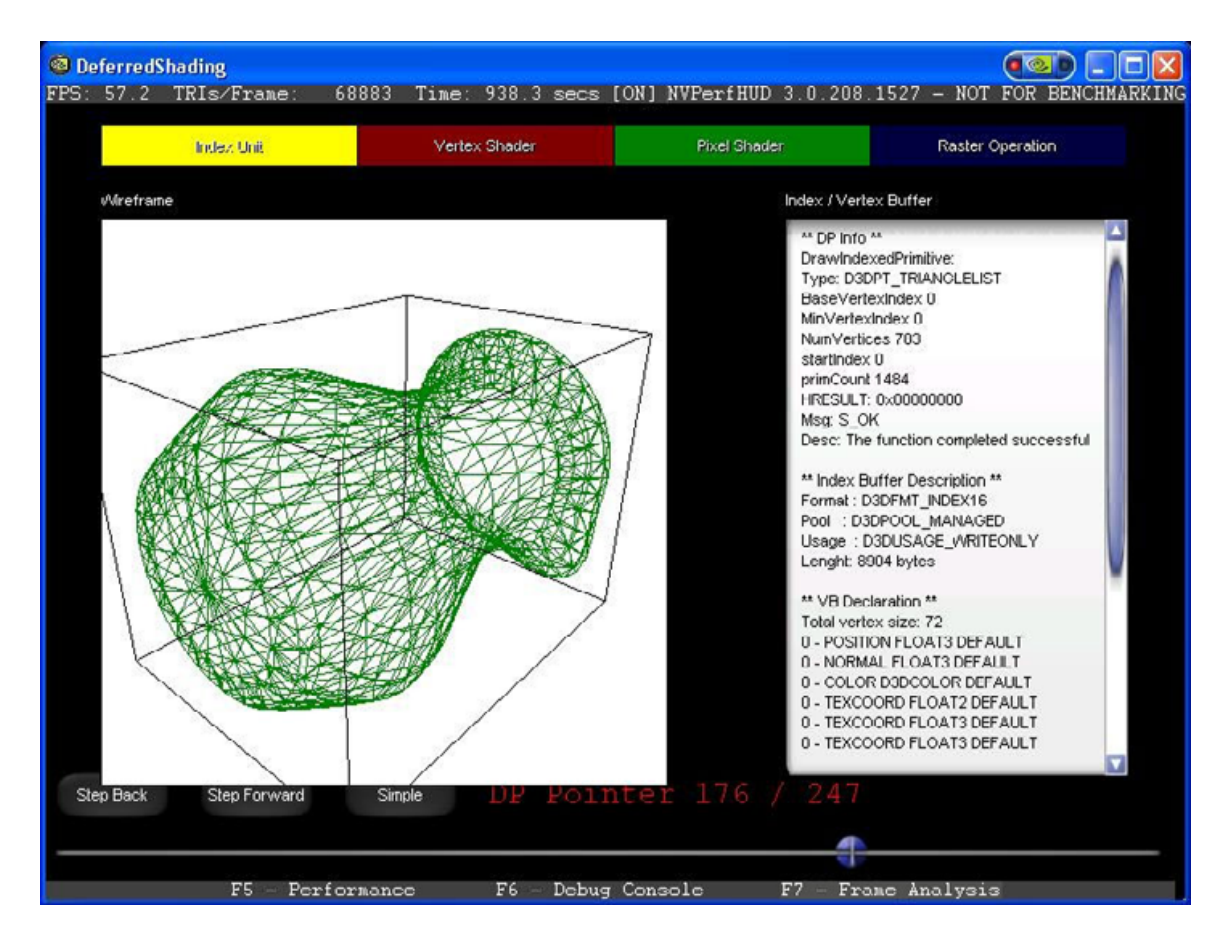

### 図12 インデックスユニット状態検査機能

スクリーンのセンターには、このドローコールに付随するジオメトリの 回転式ワイアフレームレンダリングが、境界ボックス内部に表示されて います。

Note: このバージョンでは、点および線はサポートされていません。

この次に、このドローコールに対してバーテックスデータをフェッチす るために使用された情報がすべてリストボックスによって表示されます。

- □ ドローコールパラメータとリターンフラッグ
- インデックスおよびバーテックスバッファのフォーマット、サイズなど
- □ FVF

インデックスユニット状態検査機能を使用する場合、お手持ちのアプリ ケーションが送信するバッチが正確であることを確認するために、ワイ アフレームレンダリングをご覧いただく必要があります。例えば、マト リックスパレットスキニングを行っており、レンダリングが破損したと きには、バーテックスバッファ/インデックスバッファ中の基準状態が 適切であることを確認してください。基準状態が適切である場合、シー ン中のこのジオメトリのレンダリングの破損は、バーテックスシェーダ ーまたは不適切なバーテックスウエイトが原因と思われます。

インデックスのフォーマットが適切であることも確認して、可能な場合 には常に、16ビットのインデックスが使用されていることを確かめてく ださい。

# 第3節 バーテックスシェーダー状態 検査機能

この状態検査機能を選択すると、カレントドローコール中のバーテックスシェーダーに関する情報が表示されます。

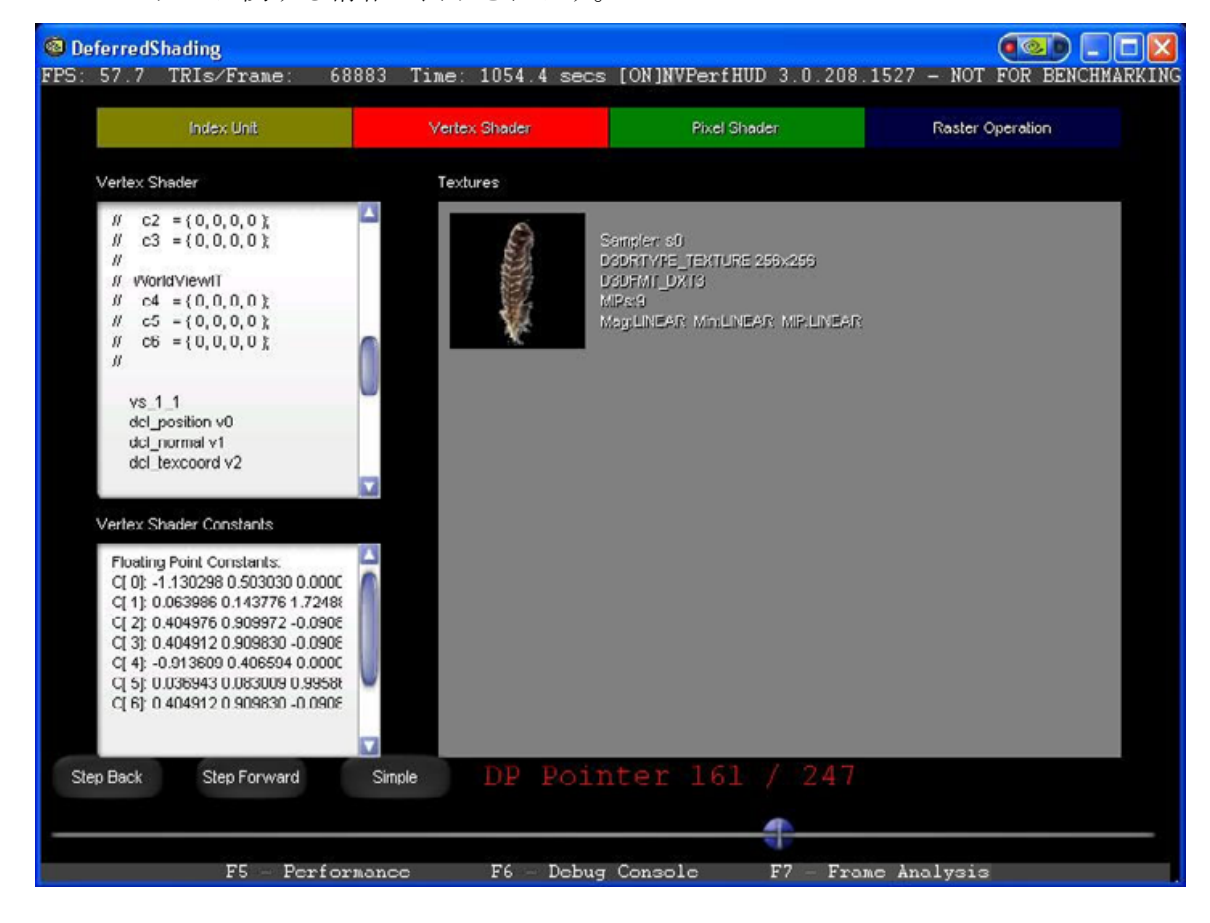

図13 バーテックスユニット状態検査機能

バーテックスシェーダープログラムが、プログラムで使用されているす べての定数およびテクスチャとともに、検査のために表示されます。バ ーテックスシェーダーがアドレスレジスタ(例えば、マトリックスパレ ットスキニング)を使用している場合、すべての定数が表示されます。 各テクスチャサンプラーについての情報も参考のために表示されます。 +/-キーを使用すると、表示されているテクスチャを拡大できます。

バーテックスシェーダー状態検査機能を使用する場合、以下のことを行 ってください。

- 予定のバーテックスシェーダーがカレントドローコールに対して適用 されていることを確認する
- □ 定数が**#NAN** または**#INF** をパスしていないことを確認する

# 第4節 ピクセルシェーダー状態検査機能

この状態検査機能を選択すると、カレントドローコール中のピクセルシ ェーダーに関する情報が表示されます。

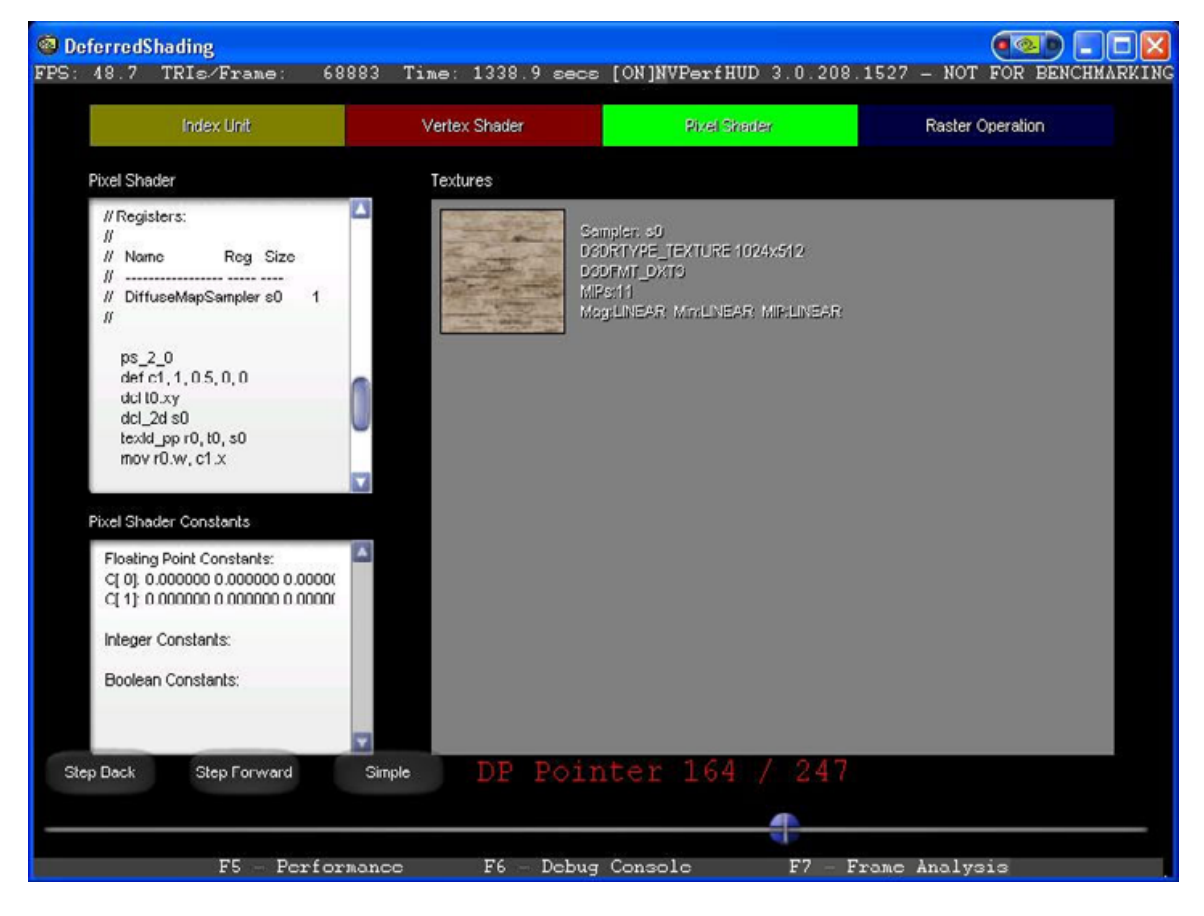

図3 ピクセルシェーダー状態検査機能

ピクセルシェーダープログラムが、プログラムで使用されているすべて の定数およびテクスチャとともに、検査のために表示されます。各テク スチャサンプラーについての情報も参考のために表示されます。+/-キ ーを使用すると、表示されているテクスチャを拡大できます。

ピクセルシェーダー状態検査機能を使用する場合、以下のことを行って ください。

- 予定のピクセルシェーダーがカレントドローコールに対して適用されていることを確認する
- □ 定数が**#NAN** または**#INF** をパスしていないことを確認する
- □ テクスチャおよび RTT が適切に使用されていることを確認する

## 第5節 ラスター演算状態検査機能

この状態検査機能を選択すると、カレントドローコール中のラスター演 算(ROP)に関する情報が表示されます。

Note: ラスター演算状態検査機能に表示される状態情報に関する詳細につきましては、 Direct SDK の最新バージョンにインストールされている説明書をご覧ください。

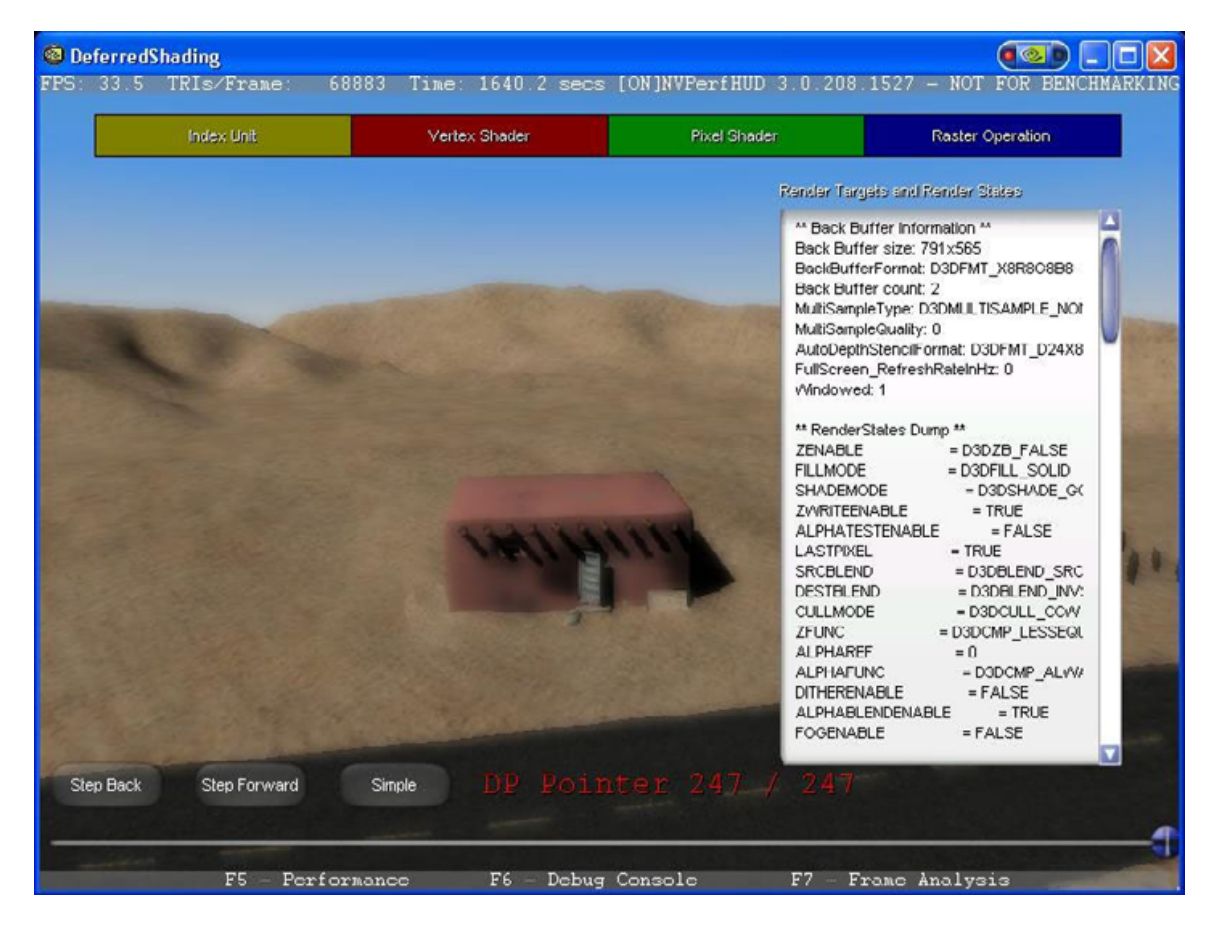

### 図4 ラスター演算状態検査機能

このドローコールに対するポストシェーディングラスター演算について の情報が検査のために表示されます。この情報には、以下のものが含ま れます。

- □ レンダーターゲットのフォーマット
- □ バックバッファのフォーマット
- フレームバッファのプロセシングを高価なものにすることがある、以下のようなレンダー状態
  - ✤ Zenable-Z 比較演算
  - ♥ Fillmode-ラステライゼーションモード
  - ♦ ZWriteEnable Z をデプスバッファに書き込むか否か
  - ♦ AlphaTestEnable アルファテストが起動されている
  - SRCBLEND および DSTBLEND どのブレンド演算か
  - AlphablendEnable フレームバッファ中でのアプリケーショ ンブレンディングである
  - ✤ Fogenable-フォグが起動されている

- Stencil enable-起動されたステンシルバッファに書き込みを 行っている
- ♦ StencilTest....

ラスター演算状態検査機能を使用する場合、以下のことを行ってください。

- ブレンディングが上手く行われないときには、バックバッファフォー マットにアルファコンポーネントが含まれているか確認する
- 不透明なオブジェクトの描画が blendEnable によって行われてい ないことを確認する

第6章 性能上のボトルネックを解析する

# 第1節 グラフィックスパイプライン の性能

ここ数年の間、ハードウェアでアクセラレートされたレンダリングパイ プラインの複雑さは著しく増大しており、このため、パフォーマンス特 性はますます複雑で分かりにくいものとなっています。性能を向上させ るために、かつては、レンダラー内での内部ループの CPU サイクルを減 らすという比較的単純な作業を行えばよかったのですが、今では、ボト ルネックを決定し、それらを体系的に最適化することを繰り返し実行し なければなりません。特定(Identification)と最適化(Optimization)とい う反復プロセスは、異種のプロセッサから構成されるマルチプロセッサ システムをチューニングするための基本的な作業であり、パイプライン は、原理的に、最も遅い工程の速度を超えることができないという考え 方に基づいています。シングルプロセッサシステムの最適化が未完成で 不徹底だと、性能のゲインが最初になるだけですが、マルチプロセッサ システムでは、性能のゲインがゼロになるという事実が、論理的に帰結 されます。

グラフィックスの最適化にやっきになって取り組み、ゼロ性能が改良され るのを確認する作業はつまらないものです。本章の目的は、NVPerfHUDを 使用して、性能上のボトルネックを特定し、時間の浪費を避ける方法につ いて説明することです。

## 第1項 パイプラインの概要

最上級のレベルでは、パイプラインは、CPUおよび GPUという2つのパ ートに分けられます。図 16には、GPU中で並行的に演算を行っているた くさんの機能的ユニット(これらは、別個の特殊な用途のプロセッサと 見ることができます)と、ボトルネックが発生する可能性がある多くの スポットが示されています。これらには、バーテックスおよびインデッ クスフェッチング、バーデックスシェーディング(transform and lighting)、 ピクセルシェーディング、テクスチャローディング、ラスター演算 (ROP) などがあります。

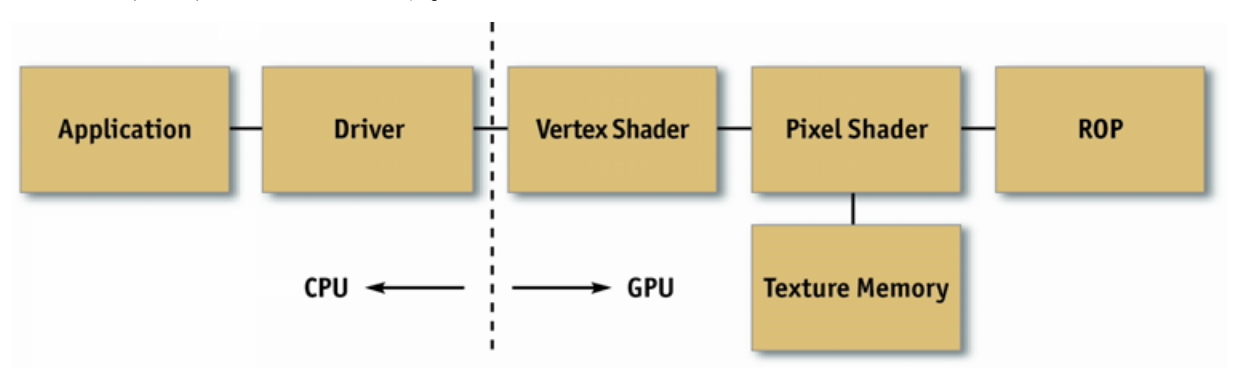

図 16 パイプラインの概要

## 第2項 方法

ボトルネックを適切に特定せずに最適化を行うことは、開発時に無駄な 努力しなければならなくなる原因です。そこで、NVIDIAは、このプロ セスを以下の基本的な特定と最適化のループに公式化しました。

特定する

パイプライン中の各ステージに対して、NVPerfHUD 実験を使用して、 そのステージを単離します。性能が変われば、そのステージがボトル ネックであることが分かります。アプリケーションの作業量が変わる ようにアプリケーションを変更することにより、同様の実験に独自に 取り組むこともできます。

#### □ 最適化する

ボトルネックとなっているステージが特定されたら、性能が向上しな くなるまで、あるいは、所望の性能レベルが達成されるまで、作業量 を減らします。

□ 繰り返す

所望の性能レベルに到達するまで、ステップ1と2を繰り返します。

# 第2節 ボトルネックを特定する

ボトルネックを特定することで、実際に最適化に尽力する際に的確な判 断が下せるので、ボトルネックの特定は最適化作業で重要な位置を占め ます。図17は、お手持ちのアプリケーションで正確なボトルネックを特 定するために必要とされる一連の工程がフローチャート形式で図示され ています。パイプラインの最終工程から開始されるため、フレームバッ ファ演算(ラスター演算とも呼ばれます)から始まって、CPUで終了す ることに注意してください。単一の基本要素(通常はトライアングル) は、当然のことながら、ボトルネックが変化する可能性が最も高いフレ ームを通じて、単一のボトルネックを有しますが、このため、パイプラ イン中の複数のステージにおける作業量を変化させると、性能に影響が 及ぶことが多いことにも留意しなければなりません。例えば、ポリゴン が少ないスカイボックスの場合、ピクセルシェーディングやフレームバ ッファアクセスによって制約されることが多いのに対して、スクリーン 上の僅かなピクセルにマッピングしているだけの skinned mesh の場合、 CPUまたはバーテックスプロセッシングによって制約を受けることが多 くなります。このため、オブジェクトごとに、あるいはマテリアルごと に作業量を変化させるのが有益であることが少なくありません。

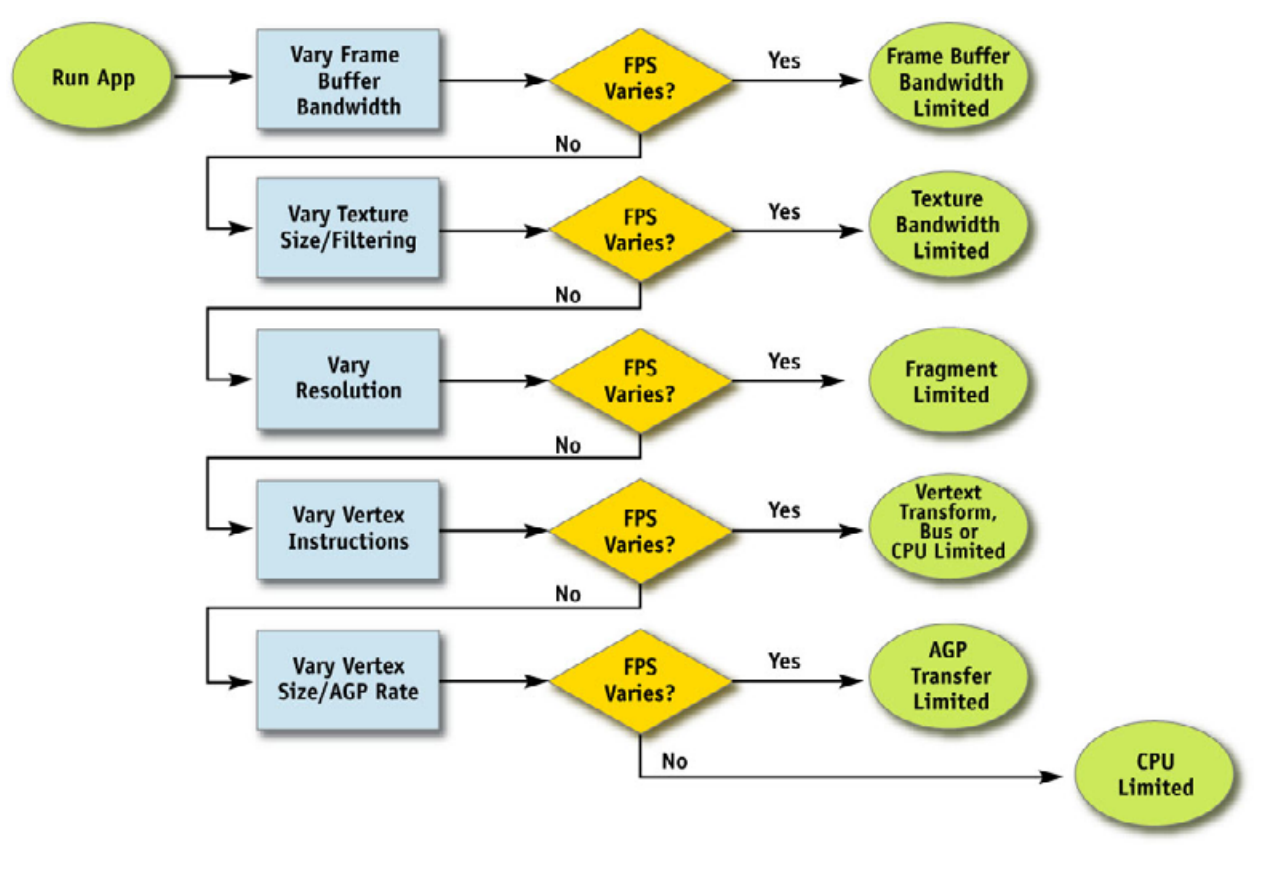

図 17 ボトルネックを特定する

**Note:** CPU が律速だと思われる場合には、常にNを押してください。お手持ちのアプリケーションのフレーム速度が変わらなければ、CPU が律速です。

## 第1項 ラスター演算のボトルネック

ROP と呼ばれることが多いパイプラインの最終段階は、デプスとステンシルの読み書き、デプスとステンシルの比較、色の読み書き、アルファブレンディングとアルファテストの実行に必要です。ご存知のように、 ROP の作業量の多くは、使用可能なフレームバッファの帯域幅に大きな 負担をかけます。

お手持ちのアプリケーションがフレームバッファの帯域幅によって制約 されているかどうかを調べるための最も優れた方法は、カラーおよび/ またはデプスバッファのビットデプスを変更することです。ビットデプ スを 32 ビットから 16 ビットに減少させることで、性能が著しく向上す れば、

フレームバッファの帯域幅が制約要因となっていることが明らかです。

## 第2項 テクスチャ帯域幅のボトルネック

テクスチャフェッチがメモリに伝達されるたびに、テクスチャ帯域幅が 消費されます。現在の GPUには、無用なメモリリクエストを最小限に抑 えるように設計されたテクスチャキャッシュが備わっていますが、なお メモリリクエストは発生しているため、メモリ帯域幅のかなりの量が消 費されます。

NVPerfHUDが作動しているときに Tを押すと、お手持ちのアプリケーション中のテクスチャがすべて、2×2テクスチャに置き換わります。これにより、テクスチャキャッシュのコヒーレンスが向上して、テクスチャーフェッチがずっと素早く実行されます。これによって、性能が著しく向上すれば、テクスチャ帯域幅が制約要因となっています。

テクスチャ帯域幅は、GPUメモリのクロックスピードの関数でもあります。

## 第3項 ピクセルシェーディングのボトルネック

ピクセルシェーディングは、関連するカラーおよびデプス値によりピク セルを生成させる際に払われる負担です。これが、「ピクセルシェーダ ー」を実行させる際の負担となります。ピクセルシェーディングとフレ ームバッファ帯域幅は何れもスクリーン解像度の関数であるため、これ らは「フィルレート」という呼び名で総称されることが多いですが、こ れらはパイプライン中では別個の2つのステージであり、両者の差を区 別できることは、ボトルネックを効果的に特定し、最適化するのに不可 欠であることに留意してください。

ピクセルシェーディングがボトルネックであるかどうかを決定する最初 のステップは、NVPerfHUDを用いて、すべてのシェーダーを極めて単純 なシェーダーに置き換えることです。これを行うためには、性能解析モ ードで1,2,3,...など用いて、一度に1つのピクセルシェーダーのプロフ ァイルを無効にして、フィルレートの変化を観察します。これによって 性能が向上すれば、ピクセルシェーディングが犯人である可能性が極め て高いといえます。

次のステップは、NVShaderPerfまたはFX Composer中のShader Perfパネルを用いて、どのシェーダーが高価なシェーダーであるかを突き止めます。ピクセルシェーダーのコストはピクセル単位であるため、少数のピクセルにしか影響を与えない高価なシェーダーは、多くのピクセルに影響を与える高価なシェーダーほどには、大きな問題とならない可能性があることに注意する必要があります。基本的には、Shader シェーダー\_costコスト=costコスト\_perパー\_pixel ピクセル\*

number\_of\_pixels\_affected です。コストが最も大きなシェーダーに、性能最適化作業を集中させてください。

FX Composer には、お手持ちのシェーダーの性能コストを低減するのに 役立つと思われるシェーダー最適化チュートリアルが数多く用意されて います。

## 第4項 バーテックスプロセッシングのボトルネック

レンダリングパイプラインのバーテックスを変換する段階は、一群のバ ーテックス属性(例えば、モデルー空間位置、バーテックス法線、テク スチャ座標など)を取得し、クリッピングとラステライゼーションに適 した一群の属性(例えば、均質なクリップー空間位置、バーテックスラ イティングの結果、テクスチャ座標など)を生成するために必要です。 当然のことながら、この段階の性能は、プロセッシングを受けるバーテ ックスの数とともに、バーテックス当たりで行われる作業の関数です。

バーテックスプロセッシングがボトルネックであるかどうかを決定する には、NVPerfHUDをお手持ちのアプリケーションで実行して、Vキーを 押し、バーテックスユニットを単離するだけです。得られたフレーム速 度が元のフレーム速度と概ね同じであれば、バーテックス/インデック スバッファの AGP 転送、バーテックスシェーダーユニット、または非効 率なロックおよびそれに伴う GPU の失速が、お手持ちのアプリケーショ ンの制約原因です。

**Note:** 非効率なロックを除外するために、Direct3D デバッグランタイムでアプリケー ションを作動させ、エラーや警告が表示されないことを確かめてください。

# 第5項 バーテックスとインデックス転送のボトルネ ック

バーテックスとインデックスは、パイプラインのGPU部分で最初の工程 としてGPUによってフェッチされます。バーテックスとインデックスフ ェッチングのパフォーマンスは、実際にバーテックスとインデックスが 配置されている場所(何れかのシステムメモリであることが通常)に応 じて変わります。これは、バーテックスとインデックスが、AGPもしく はPCI-Expressのようなバスを通じて、またはローカルフレームバッファ メモリを通じてGPUに転送されることを意味しています。現代のAPIでは、 ドライバーが正しいタイプのメモリを選択できるようにするための使用 上のヒントをアプリケーションが与えられるようになっていますが、特 にPCプラットフォーム上では、この決定は、お手持ちのアプリケーショ ンでぇなく、デバイスドライバーに一任されていることが多いです。お 手持ちのアプリケーションでインデックスバッファとバーテックスバッ

**Note:** X ComposerおよびNVShaderPerfの最新バージョンは、あらゆるNVIDIA GPUファ ミリーのシェーダー性能を解析できます。何れも、http://developer.nvidia.com からご入手いただけます。

ファを最適な状態で使用する方法については、NVIDIA GPU Programming Guide[リンク] をご参照ください。

お手持ちのアプリケーションでバーテックスまたはインデックスフェッ チングがボトルネックとなっているかどうかを決定するには、バーテッ クスフォーマットサイズを変更します。

データがシステムメモリに配置されている場合には、バーテックスおよ びインデックスフェッチングの性能は AGP/PCI-Express 速度の関数であ り、ローカルフレームバッファメモリ中に配置されている場合には、メ モリクロックの関数です。

## 第6項 CPU のボトルネック

お手持ちのアプリケーションの性能が CPU によって制約されているかどうかを知るには 2 通りの方法があります。

お手持ちのアプリケーション性能が CPU によって制約されていることを 見分ける1つの簡便な方法は、NVPerfHUD タイミンググラフ中の GPU アイドル(緑)の線を見ることです。グラフ底部で緑の線が平坦であれ ば、GPU はアイドル状態にはありません。緑の線がグラフの底部から飛 び上がっていれば、CPU が GPU に対して十分な作業を与えていないこと を意味しています。

Nを押して GPUを単離することによっても、お手持ちのアプリケーショ ンが CPU によって制約を受けているかどうかを見分けることができます。 これを実行すると、NVPerfHUD は、Direct3D ランタイムにすべての DP コールを強制的に無視させます。得られたフレームレートは、無限速度 の GPU とディスプレイドライバーを用いたときにお手持ちのアプリケー ションで得られるフレームレートを近似しています。

お手持ちのアプリケーションの性能が CPU によって制約されている場合 (CPU の処理量が多すぎて GPU に情報を伝達できない場合)、以下の原 因が考えられます。

- DPコールが多すぎる-各コールについてドライバーのオーバーヘッドが存在します。図18と添付の説明をご覧ください。
- アプリケーションロジック、フィジックスなどを要求しているー FRAME\_TIME (YELLOW)線とTIME\_IN\_DRIVER (RED)線との乖離は、CPU がお手持ちのアプリケーションに占用されていた時間量を表します。
- リソースをロードまたはアロケートしている-例えば、ドライバーは 各テクスチャを処理しなければならないので、ドライバーが多数の (大きな)テクスチャをロードしているためにビジーである間に、 GPUがすべての係属中の作業を終えることがあります。3.1.2節で説 明したリソース生成モニターでこれらのイベントを監視してください。

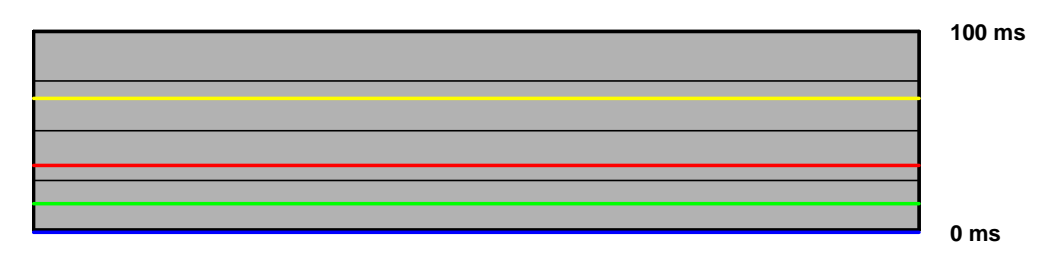

## 図18 ドライバーへのコールが多すぎる

図 18 には、お手持ちのアプリケーションが、ドライバーへのコールを過 度に行っている典型的な事例が示されています。バッチ数を表すこのグ ラフも調べることにより、このシナリオを二重にチェックしてください。

## 第3節 最適化

これで、ボトルネックが特定されたので、アプリケーション性能を向上 させるために、特定の段階の最適化を行わなければなりません。以下で は、アプリケーションの総合的な性能を向上させ得る最適化についての ヒントが、段階ごとにまとめられています。

## 第1項 CPU の最適化

アプリケーション性能は、複雑なフィジックスまたは AI のために、CPU によって制約されることがあります。バッチサイズとリソース管理が不 十分であるために、性能が低下することもあります。お手持ちのアプリ ケーションが CPU によって制約されていることが分かった場合には、以 下のヒントを試して、レンダリングパイプライン中での CPU の作業を減 らしてみてください。

## 第2項 リソースロッキングを減らす

リソースは、テクスチャまたはバーテックスバッファの何れかであると 思われます。GPUリソースへのアクセスを要求する同期動作行う場合に は、GPUパイプラインが大幅に失速している可能性が常に潜んでおり、 これにより、CPUと GPUサイクルの両方に負担がかかります。GPUパ イプラインが要求されたリソースを排出して戻すのを待つために、CPU はループ中を回転しながら待機しなければならないので、CPUサイクル が無駄に使用されます。次いで、パイプラインがアイドル状態となり、 再度補給されなければならないために、GPUサイクルが浪費されます。

れは、以下のことを実行しているときに常に生じる可能性があります。

- 既にレンダリングした表面をロックし、またはこのような表面から読み込みを行っている。
- テクスチャやバーテックスバッファなど、GPU が読み込んでいる表面に書き込みを行っている。

ビジー状態のリソースをロッキングすることは、DRIVER\_WAITS\_FOR\_GPU (青)の線を上昇させるのに役立ちます。ドライバーが GPU を待機する原 因についてさらに詳しい情報を知りたい方は、付属書類 A をご覧くださ い。

非効率なロックを除外するために、Direct3Dデバッグランタイムでアプリケーションを作動させ、エラーや警告が表示されないことを確かめてください。リソースを効率的にロックする方法について詳しく知りたい方は、以下のホワイトペーパーをお読みください。 http://developer.nvidia.com/object/dynamic\_vb\_ib.html

## 第3項 ドローコールの数を最小限にする

ジオメトリを描画するための API 関数の呼び出しには、すべて CPU の負 担を伴うので、API コールの数を最小限に抑えることで、特に、グラフ ィックス状態変化の数を最小限に抑えることで、一定数のレンダリング されたトライアングルに対して使用される CPU の作業は最小限に抑えら れます。

ここでは、バッチを、DirectX9における DrawPrimitive()および DrawIndexedPrimitive() などの単一の API レンダリングコールでレン ダリングされる基本作業のグループと定義します。バッチの「サイズ」 とは、その中に含まれる基本作業の数を意味します。 NVPerfHUDを使用すれば、バッチがどの程度良好に行われているかを知ることができます。Bを押すと、フレーム当たりのドローコール当たりのトライアングル数の分布が表示されます。図19には、基本作業の数が少ないDPコールが多数存在するために、性能が低下していると思われるアプリケーションが示されています。

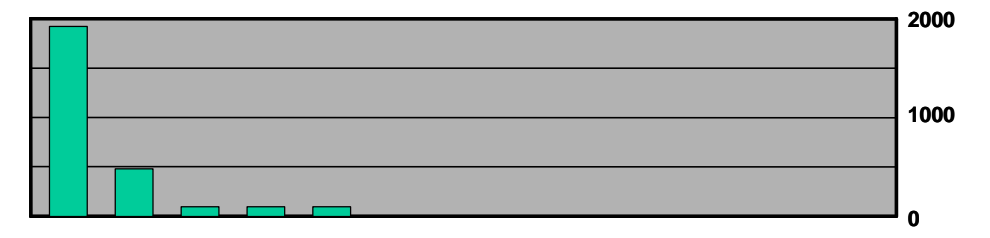

図 19 多くの小さな DP コール

DP コールの数を減らすためには、以下の作業を試してください。

- トライアングルストリップを使用している場合には、縮重トライア ングルを使用して、バラバラのストリップを一つにまとめます。これにより、複数のマトリックスがマテリアルを共有していれば、単一のドローコールで複数のストリップを送信することができます。 NVTristrip libraryは、<u>http://developer.nvidia.com</u>から入手することが可能で、これに対するソースコードを提供します。
- ラクスチャページを使用する。異なるオブジェクトが異なるテクス チャを使用していると、バッチは分解されることが多くなります。多 くのテクスチャを単一の 2D テクスチャに配置し、テクスチャ座標を 適切に設定することで、複数のテクスチャを使用しているジオメトリ を単一のドローコール中に送ることができます。この技法には、ミッ プマッピングやアンチアイリアシングに伴う問題が生じ得ることに注 意しなければなりません。これらの多くの問題を回避する1つの技術 は、各 2D テクスチャをキューブマップの各フェースに詰め込むこと です。NVIDIA SDKの最新バージョンには、テクスチャページを作成 して、プレビューするのに役立つ様々なテクスチャアトラスツールが 用意されています。
- バーテックスシェーダーコンスタントメモリをマトリックスの照合 表として使用する。多くの小さなオブジェクトがすべてのマテリアル 特性を共有しているが、マトリックス状態のみが異なる場合(例えば、 同じような木からなる森)に、バッチの分解が起こりやすくなります。 これらのケースでは、複数のマトリックスをバーテックスシェーダー コンスタントメモリーにロードして、それぞれのオブジェクトについ て、インデックスをバーテックスフォーマットでコンスタントメモリ 中に格納することができます。次いで、バーテックスシェーダー中の コンスタントメモリを検索し、正確な変換マトリックスを使用するた

めに、このインデックスを使用することで、N オブジェクトを一度に レンダリングします。

 シーンの中で同じメッシュが複数コピー存在する場合には、ジオメ トリインスタンシングを使用します。この技術によって、単一のドロ ーコールと2つのバーテックスストリームで、同一メッシュのオブジ ェクトの複数コピーを描くことができます。各コピー、すなわちメッ シュの「インスタンス」は、異なる場所に描くことができ、(必要に 応じて)異なる可視化によって描くことができます。一方のストリー ムには、インスタンスを行うべきメッシュが単一コピー含まれており、 他方のストリームには、per-instance データ(ワールド変換、カラーな ど)が含まれています。次いで、単一のドローコールを発して、描き たいインスタンスの数を指示することができます。一般に、多くのド ローコールの CPU オーバーヘッドがこれにより軽減されるので、多 くの低(100以下)ポリオブジェクトが存在する場合に、ジオメトリ インスタンシングは最も有用です。NVIDIA SDKの最新バージョンに は、ジオメトリインスタンシングの例(完全なソースコード付き)も 用意されています。

- シェーダー分岐を使用してバッチサイズを増加させる。現在の GPU には、シェーダー内部での分岐を可能にする可変バーテックスおよび ピクセルプロセッシングパイプラインが備わっています。例えば、一 方のバッチには4ボーンスキニングのバーテックスシェーダーが必要 で、他方には2ボーンスキニングのバーテックスシェーダーが必要で あるために、2つのバッチが分かれている場合には、代わりに、必要 とされるボーンの数だけループして、ブレンディングの重みを蓄積さ せ、この重みが合算されて1つになった時点でループから抜け出すバ ーテックスシェーダーを書き込むことが可能です。このようにして、 2つのバッチを1つにまとめることができます。シェーダー分岐がサ ポートされていないアーキテクチャの場合、あらゆるものに対して4 ボーンのバーテックスシェーダーを使用し、4ボーンの作用より少な いバーテックス上のボーンウェイトを消去することで、シェーダーサ イクルを犠牲にして、同様の機能を実行することができます。
- できるだけパイプラインの下流まで決定を保留する。光沢を与える ようにピクセルシェーダー定数を設定するためにバッチを分割するよ りも、テクスチャのアルファチャネルを光沢因子として使用する方が 速いといえます。同様に、テクスチャとバーテックスの中にシェーデ ィングデータを入れることで、さらに大きなバッチの提供が可能とな ります。

## 第4項 バーテックス転送の負担を低減させる

現在のアプリケーションではバーテックス転送がボトルネックとなるこ とは希ですが、バーテックス転送が問題となることも起こりえないこと ではありません。バーテックスの転送や、さらに可能性は低いですが、 インデックスの転送がお手持ちのアプリケーションでボトルネックとな っている場合には、以下のことをお試しください。

- バーテックスフォーマットで使用されるバイト数をできるだけ少なくする。バイトが十分であれば、あらゆるものについて(例えば、
   色)浮動小数の使用を控えてください。
- 入力バーテックスフォーマットの内部にバーテックス属性を格納するのではなく、バーテックスプログラムの内部の引き出し可能なバーテックス属性を生成させる。例えば、接線、従法線および法線のうち2つが与えられれば、バーテックスプログラム中で単純な外積を用いて3番目の要素は導けるので、接線、従法線および法線をすべて格納する必要はないことがしばしば見受けられます。この技術により、バーテックスプロセッシング速度を犠牲にして、バーテックス転送速度を上げることができます。
- 32ビットのインデックスではなく、16ビットのインデックスを使用 する。16ビットのインデックスの方が、フェッチや回転移動の負担 が少なく、メモリの使用が少なくて済みます。

比較的順を追う様式でバーテックスデータにアクセスする。現在の GPUキャッシュメモリはバーテックスをフェッチするときにアクセ スを行います。あらゆるメモリ階層において、レファレンスの空間的 場所は、キャッシュ中のヒットを最大化させることにより、必要な帯 域幅を減らすのに役立ちます。

## 第5項 バーテックスプロセッシングを最適化する

現在のGPUでは、バーテックスプロセッシングがボトルネックとなることは希ですが、使用パターンや標的ハードウェアによっては、これが問題となる可能性はあります。お手持ちのアプリケーションで、バーテックスプロセッシングがボトルネックになっていることが明らかとなった場合には、これらのヒントをお試しください。

- オブジェクトごとの計算を CPU 上に取り出す。オブジェクトまたは フレームごとに一度変化する計算が、バーテックスシェーダー中で行われることがしばしばあります。例えば、方向光ベクトルを視点空間に変換することが、バーテックスシェーダー中で行われることがありますが、計算の結果はフレームごとにしか変化しません。
- ポストTnLバーテックスキャッシュを最適化する。現在のGPUには、 最も新しく変換されたバーテックスの結果を格納する小さなFIFOキ ャッシュが備わっています。このキャッシュの中にあるヒットは、パ イプライン中で前に行われたすべての作業とともに、T&L作業を保存 します。このキャッシュを活用するためには、インデックスが付され た基本作業を使用し、メッシュ全体にわたってレファレンスの場所を 最大化するようにバーテックスに命令を与えなければなりません。 D3DXやNVTriStripなど、この作業に役立つツールが無料でご利用い ただけます- http://developer.nvidia.com/object/nvtristrip library.html。
- プロセッシングされるバーテックスの数を減らす。これは実に根本的な問題ですが、静的 LOD 群など、シンプルな level-of-detail スキームを用いれば、バーテックスプロセッシングの作業負荷が確実に減少しあmす。
- バーテックスプロセッシング LOD を使用する。プロセッシングされたバーテックスの数に対して LOD を使用するのと平行して、実際のバーテックス計算事態にも、LOD を試してください。例えば、遠くのキャラクターに対してはフル4ボーンスキニングを行う必要がない可能性が高く、照明に関して負担の少ない近似でやり過ごせることができると思われます。お手持ちの機材がマルチパスである場合、遠方にある LOD を低くするためにパスの数を減らすことで、バーテックスプロセッシングの負担が減少するでしょう。
- 正しい座標空間を使用する。座標空間の選択が、バーテックスプログラム中で値を計算するのに必要とされる指示の数に影響を与える場合が多々あります。例えば、バーテックスライティングを行う場合、バ

ーテックス法線がオブジェクト空間中に格納されていれば、光ベクターが視点空間中に格納されるので、バーテックスシェーダー中の2つのベクターのうち一方を変換しなければなりません。光ベクターが、 CPU上で、オブジェクトごとに逐一オブジェクト空間に変換されれば、バーテックスごとの変換が不必要となるため、GPUのバーテックス命令を省略できます。

計算を「アーリーアウト」させるためにバーテックス分岐を使用する。バーテックスシェーダーの中で多数の光をループさせ、通常の低ダイナミックレンジの[0..1]照明を行うのであれば、一つへの集中をチェックすることができ、あるいは、照明を行わないのであれば、さらなる計算を止めることができます。スキニングを用いて同様の最適化を行うことも可能であり、重みの合計が1になった時点で(従って、その後の重みはすべてゼロになります)停止させることができます。これは、GPUがバーテックス分岐を実施する方法に依存しているため、すべてのアーキテクチャの性能の向上を保証するものではないことにご注意ください。

# 第6項 ピクセルシェーディングのスピードをアップ させる

長くて複雑なピクセルシェーダーを使用している場合、ピクセルシェー ディングが制約となっていることが多くあります。これに該当する場合 には、以下のヒントをお試しください。

- まずデプスをレンダリングする。一次シェーディングパスをレンダリングする前にデプス専用(カラーなし)パスをレンダリングすると、 実行しなければならないピクセルシェーディングとフレームバッファメモリへのアクセスの量が減少するため、とりわけデプスの複雑性レベルが高いシーンでは、性能を劇的にアップさせることができます。 デプス専用パスを最大限に活用するには、フレームバッファへのカラーの書き込みを無効にするだけでは十分でなく、ピクセル上のすべてのシェーディング(例えばアルファテストなど、カラーだけでなくデ プスに影響を与えるシェーディングを含む)無効にしなければなりません。
- 早期 Z の最適化がピクセルプロセッシングを放棄できるようにする。 現在の GPUには、見ることのできないピクセルをシェーディングし ないようにするためのシリコンが備わっていますが、これらの GPU は、カレントポイントまでのシーンの把握を利用しているため、概ね 前から後ろへの順番でレンダリングを行うことが大いに役立ちます。 まず別個のパスでデプスを規定しておくと(上記参照)、シェーディ ングされたデプス複雑性レベルを1まで効果的に減少させることによ って、その後のパス(高価なシェーディングがすべて完了している) を劇的にスピードアップさせることができます。

- 複雑な関数をテクスチャ中に保存する。テクスチャは、照合表として 極めて有用なことがあり、その結果を無償でフィルタリングできると いう利点もあります。この場合の標準的な例は正規化キューブマップ であり、単一のテクスチャの照合を行うだけで、任意のベクターを高 精度で正規化することができます。
- ピクセル単位の作業をバーテックスシェーダーに移行させる。バー テックスシェーダー中で行われているオブジェクト単位の作業を CPUに移行させる必要があるのと同様に、バーテックス単位の計算 は(スクリーン空間に正しく線形補間可能な計算とともに)バーテッ クスシェーダーに移行させる必要があります。一般的な例としては、 座標系の間の演算ベクターと変換ベクターが挙げられます。
- 必要最小限の精度を使用する。DirextX9のようなAPIを使用することで、減少した精度で機能できる量または計算に対するピクセルシェーダーコードにおいて、精度についての手がかりを特定することが可能です。多くのGPUは、内部の制度を減少させて性能を向上するために、これらの手がかりを活用することができます。
- 不必要な正規化を避ける。正規化を過度に用いようとして、計算を行う際に、途中の全工程であらゆるベクターを正規化することが共通の 誤りです。どの変換が長さを保存し(正規直交基底による変換など)、 どの計算がベクターの長さに依存していないか(キューブマップの照 合など)を把握してください。
- 可能であれば半精度の正規化を使用する。半精度での正規化は、実質的に、NV4xクラスのGPU上での自由演算といえます。HLSLで、正規化すべきベクターに対して「half」タイプを使用してください。 DirectX9で、ps\_2\_0以降のバージョンのアセンブリシェーダーを使用している場合には、nrm\_ppを使用します(等価な計算を行うために、すべての演算に対して'\_pp'修飾子を使用します)。お手持ちのHLSLシェーダーをテストするときには、正規化に対応する演算に対して\_pp修飾子が使用されていることを確かめ、確実に'halfデータタイプを適切に使用するために、生成されたアセンブリをチェックするのはよい考えです。fxc.exe または FX Composer Shader Perf パネルを実行して、HLSLシェーダーから生成されたアセンブリを確認することができます。NVShaderPerf のコマンドラインユーティリティーも使用できます。
- ピクセルシェーダーの level-of-detail (LOD)の使用を検討する。バー テックス LOD ほどの効果はありませんが(遠方にあるオブジェクト は、遠近感を得るためにピクセルプロセッシングについて当然それ自 身に LOD を行っているからです)、表面全体にわたってパスの数を 減らしながら、遠方にあるシェーダーの複雑性レベルを低下させると、 ピクセルプロセッシングの作業量を軽減することができます。

 テクスチャ帯域幅が制約要因となっていないことを確認する。さら に詳しい情報は以下の「Error! Reference source not found.」の項をご 覧ください。

## 第7項 テクスチャ帯域幅を減らす

お手持ちのアプリケーションがメモリ帯域幅によって制約されている場 合、テクスチャからのフェッチする場合に起こることが最も多いですが、 以下の最適化を検討してください。

- ラクスチャのサイズを小さくする。ターゲット解像度とテクスチャ座 標を検討します。お客様のユーザは最高のミップレベルに遭遇したこ とがあるでしょうか?遭遇したことがなければ、テクスチャのサイズ の縮小を検討してください。これは、オーバーロードされたフレーム バッファメモリが非ローカルメモリ(AGPまたは PCI-Express バス上 のシステムメモリなど)からテクスチャリングの発生を強制している 場合に特に有益です。NVPerfHUDメモリグラフには、ドライバーに よって様々なヒープ中に割り振られたメモリの量が表示されるので、 この問題を診断するのに役立ちます。
- 最小化可能なすべての表面に対して常にMIPマッピングを使用する。 MIPマッピングは、テクスチャエイリアシングを減らすことによって、 画質を向上させます。ぼやけて見えない高品質のMIPマップを生成す るために、様々なフィルターを使用することができます。NVIDIAは、 Photoshopプラグイン、コマンドラインユーティリティーおよびライ ブラリなど(<u>http://developer.nvidia.com/object/nv texture tools.html</u>から すべてご入手いただけます)、最適なMIPマップの作製をお手伝いす る一連のテクスチャツールをご用意しています。MIPマッピングがな いと、テクスチャからのポイントサンプリングに限定されるため、望 ましくないちらつきが生じる可能性があります。
  - Note: 幾つかの表面に対するミップマッピングにより表面がぼやけて見 える場合でも、ミップマッピングを無効にしたり、大きなネガテ ィブ LOD バイアスをかけたりしないでください。これらの代わり に、アニソトロピックフィルタリングを使用してください。
- カラーテクスチャをすべて圧縮する。単にデカルやディテールテクス チャとして使用されているテクスチャは全て、テクスチャの具体的な アルファの必要性に応じて、DXT1、DXT3、またはDXT5のうちの1 つを用いて圧縮すべきです。これにより、メモリの使用および必要な テクスチャ帯域幅が減少し、テクスチャキャッシュの効率が向上する と思われます。
- 不要であれば、高価なテクスチャフォーマットは避ける。64ビットや128ビットの浮動小数点フォーマットなどの巨大なテクスチャフォーマットには、そこからフェッチするのにずっと多くの帯域幅を要することは明らかです。必要な場合にのみこれらを使用します。

- 適切な異方性テクスチャフィルタリングレベルを使用する。低周波数のテクスチャと高レベルの異方性フィルタリングを使用すると、GPUは、画質を向上させない余分な作業を行います。テクスチャの帯域幅が制約要因となっている場合には、十分な画質を与える最も低い異方性レベルを使用してください。アプリケーションはテクスチャ特異的な異方性設定を有しているのが理想的です。
- 不要な場合にはトリリニアフィルタリングを無効にする。余分なテクスチャ帯域幅を消費していない場合でもトリリニアフィルタリングは、最も現代的な GPU アーキテクチャ上でのピクセルシェーダーにおいて演算するために余分なサイクルを負担しています。ミップレベルの遷移が容易に識別できないテクスチャ上では、トリリニアフィルタリングをオフにして、フィルレートを節約します。

## 第8項 フレームバッファの帯域幅を最適化する

パイプラインの最終段階である ROP は、フレームバッファメモリと直接 連動しており、単一の段階としては、フレームバッファの帯域幅を最も たくさん消費します。このため、お手持ちのアプリケーションで帯域幅 が問題となっていれば、ROP に問題の端緒が発していることが多いです。 以下に、フレームバッファの帯域幅を最適化する方法を記載します。

- まずデプスをレンダリングする。これによってピクセルシェーディン グの負担が軽減されるだけでなく(上記参照)、フレームバッファ帯 域幅の負担も軽減されます。
- アルファブレンディングを減らす。アルファブレンディングは、フレ ームバッファへの読み書きを必要とするため、帯域幅を二倍消費する 可能性があることに留意してください。アルファブレンディングを必 要とする状態のみにアルファブレンディングを低減し、アルファブレ ンディングされた高レベルのデプス複雑性レベルには注意を払ってく ださい。
- 可能であれば、デプスの書き込みをオフにする。デプスに書き込みを 行うと帯域幅がさらに消費されるので、アルファブレンディングされ たエフェクトをレンダリングする場合やオブジェクトをシャドウマッ プ中にレンダリングする場合(カラーを使用したシャドウマップ中に レンダリングする場合、デプスの読取もオフにすべきです)には、マ ルチパスレンダリング(この場合、最後のデプスはすでにデプスバッ ファ中に存在する)中では無効にすべきです。
- 無用なカラーバッファのクリアを避ける。お手持ちのアプリケーションによって、全てのピクセルがフレームバッファ中で確実にオーバーライトされるのであれば、カラーをクリアすると貴重な帯域幅を消費するので、カラーのクリアは避けるべきです。但し、可能であれば常に、デプスおよびステンシルバッファはクリアすべきです。早期Z

の最適化の多くは、クリアされたデプスバッファの確定的な内容に依 拠しているからです。

- 前から後ろにレンダリングを行う。早期Zハードウェアの最適化によって、フレームバッファの無駄な読み書きを廃棄できるので、上述したように、前から後ろにレンダリングすると、ピクセルシェーディングに関して有利であるだけでなく、フレームバッファ帯域幅の面でも同じような有用性があります。実際、より多くのピクセルがデプステストをパスできないため、フレームバッファへのカラーおよびデプスの書き込みが減少するので、これらの最適化を備えていない旧式のハードウェアでも、この操作は有益なことがあります。
- スカイボックスレンダリングを最適化する。スカイボックスは、フレ ームバッファの帯域幅によって制約されることがしばしばありますが、 これを最適化する方法を決定しなければなりません。スカイボックス を最後にレンダリングして、デプスを読み込み(但し、書き込みは行 いません)、早期 Z の最適化が、定期的なデプスバッファとともに、 帯域幅を節約することも可能ですし、まずスカイボックスをレンダリ ングしてから、すべてのデプスの読み書きを無効にすることもできま す。これらのうち何れの技法がより多くの帯域幅を節約するかは、標 的ハードウェアの関数であるとともに、ファイナルフレーム中で見る ことのできるスカイボックスの数の関数です。スカイボックスの大部 分が不明瞭な場合には、前者の技法が適している可能性が高く、それ 以外の場合は、後者の技法でより多くの帯域幅を節約できると思われ ます。
- 必要な場合には、浮動小数点フレームバッファのみを使用する。これらが、より小さな整数フォーマットに比べて、ずっと多くの帯域幅を消費することは明らかです。マルチプルレンダリングターゲットにも同じことが当てはまります。
- 可能であれば、16ビットのデプスバッファを使用する。デプスのトランザクションは莫大な帯域幅を使用するので、32ビットに代えて16ビットを使用することが非常に有効な場合があり、ステンシルを必要としない小規模な屋内のシーンでは、これで十分なことが多くあります。デプスを必要とするrender-to-textureエフェクト(ダイナミックキューブマップなど)の場合にも、十分なことが多いです。
- 可能であれば、16ビットのカラーを使用します。これは、特に、 render-to-texture エフェクトの場合に当てはまります。ダイナミックキ ューブマップや投射されたカラーシャドウマップなど、これらのエフ ェクトの多くは、16ビットカラーでも十分良好に機能するからです。

第7章 トラブルシューティング

ご質問やコメントがございましたら、弊社のデベロッパーフォーラムに てお尋ねいただくか、NVPerfHUD@nvidia.comまで内々にEメールをお送 りください。

## 第1節 既知の事項

- NVPerfHUDは、複数の装置の処理は行いません。NVPerfHUDは、 Direct3DCreate9()で生成された最初の装置のみをサポートします。
- ソフトウェアバーテックスプロセッシングを使用すると、 NVPerfHUDはクラッシュすることがあります。
- rdtsc を元から使用しているアプリケーションは、NVPerfHUDのフレーム解析モードでは適切に機能できない可能性があります。考えられる解決策については、以下のトラブルシューティングをご覧ください。
- フレーム解析モードでは、お手持ちのアプリケーションが QueryPerformanceCounter()またはtimeGetTime() win32 関数 を使用していなければなりません。特にdtがゼロのケースでは、お 手持ちのアプリケーションは、経過時間(dt)の計算を取り扱う上でロ バストでなければなりません。換言すると、お手持ちのプログラムを dtで除してはいけません。これが問題であると疑われる場合には、 NVPerfHUD Configuration ダイアログ中の Delta Time オプションを 「SlowMo」に設定するように試みてください。これが奏功した場合 には、dtがゼロのケースを、お手持ちのアプリケーションが取り扱 えるように調節することを検討してください。
- インデックスユニット状態検査機能は点と線の表示をサポートしておりません。
- □ お手持ちのアプリケーションが固定 T&Lを使用している場合には、 状態検査機能は詳細な情報を表示しません。

- フレーム解析モードをご使用の場合、NVPerfHUDを(起動ホットキーを使用して)解除してから、お手持ちのアプリケーションを終了すると、「終了時のレファレンスナンバーが0ではありませんでした。」という警告ダイアログが表示されることがあります。
- NVPerfHUDが作動した状態で、クローズボタンをクリックすると、 ウィンドウ表示モードで実行されているアプリケーションは適切に終 了しないことがあります。

# 第2節 よくあるご質問

#### あなたのアプリケーションは NVPerfHUD 解析を行えませんという表示が NVPerfHUD に出ます。

権限のない第三者が、あなたの許可なく、アプリケーションを解析しないよう にするため、NVPerfHUD解析を行えるようにするには、若干の変更を行わなけ ればなりません。このユーザーガイドの「準備を整える」という章に説明が記 載されておりますので、ご覧ください。

#### NVPerfHUD が作動していると、私のアプリケーションが応答しません。

ホットキー機能を用いて NVPerfHUD を作動させると、すべてのキーボード入力を消滅させ、キーストロークイベントをアプリケーションに一切伝えなくなります。お客様が選択された起動ホットキーを用いて、このモードの on/off を 交互に表示させることができます。

#### スクリーン上部全体に NVPerfHUD ヘッダーが表示されていますが、起動ホットキー に対して応答しません。

NVPerfHUDでは、キーストロークイベントを遮断するために複数の方法を使用 しています。まだサポートされていない方法を使用されている場合には、お知 らせください。NVPerfHUDをアップデートさせていただきます。

Win2K では、NVPerfHUD は DirecInput を使用して、起動ホットキーを認識して おり、起動された状態の間は、キーボードのコマンドを遮断します。 DirectInput は、2 種類のデータ、すなわちバッファに蓄積されたデータと即時 データを与えます。バッファに蓄積されたデータとは、アプリケーションがこ のデータを読み出すまで、保存されたイベントの記録です。即時データとは、 デバイスの現在状態のスナップショットです。

このことは、ボトルネック特定実験やシェーダーの可視化など、NVPerfHUDの 高度な機能を使用したい場合には、お手持ちのアプリケーションが、 IDirectInputDevice8::GetDeviceState インターフェースの代わりに、 IDirectInputDevice8::GetDeviceData インターフェースを使用する必要があるこ とを意味しています。

#### NVPerfHUD は、アルファと一部のレンダリング状態とを混同しています。

NVPerfHUDは、フレームの最後でHUDをレンダリングします。また、 NVPerfHUDは、それ自体を描くためにレンダリング状態を変更しますが、それ らを元の状態に復活させません。換言すれば、NVPerfHUDは、性能上の理由 で、レンダリング状態をプッシュ・アンド・ポップさせません。従って、お手 持ちのアプリケーションによって、各フレームの冒頭でレンダリング状態がリ セットされていることが想定されています。

#### GPU\_IDLE (緑) の線が全くデータを表示していません。

GeForce4 (NV25)およびそれ以前の GPU では、この情報はご利用いただけませ

ん。NVPerfHUD がディスプレイドライバーと適切に交信できない場合には、こ れより新しい GPU でも同様のことが起こる場合があります。最新バージョンの NVPerfHUD を使用していること、最新の NVIDIA ディスプレイドライバーを走 らせていることをご確認ください。

# パフォーマンスグラフ中の色付きの線が表示されておらず、全てゼロとなっていますが、NVPerfHUDのヘッダーとバッチングヒストグラムは作動しています。

これらの機能は、DirectX 9 DEBUG ランタイムを使用しているときには、無効 になっています。正確な性能解析を行うために、DirectX のコントロールパネル を使用して、DEBUG ランタイムの使用から RETAIL ランタイムに切り替えてく ださい。お手持ちのアプリケーション中の機能的な問題を調べるために、 NVPerfHUD デバッグコンソールモードを使用しているにすぎない場合には、 DEBUG ランタイムをご使用になっても結構です。

#### NVPerfHUD グラフの真ん中に余分な線が幾つか表示されています。

(特に Win2K 上で) 旧式のドライバーを走らせている場合には、NVPerfHUD の上に、以前の NVPerfHUD 1.0 グラフの一部が重ねて表示されていることがあ ります。ドライバーを 71.8x 以降のものにアップグレードすることで、問題は 解決するはずです。

#### フレーム解析モードでも、シーン中のオブジェクトの一部がなおアニメーションを続け ています。

フレーム解析モードに切り替えると、NVPerfHUD はお手持ちのアプリケーショ ンへのクロックを停止させるので、カレントフレームがフリーズしている状態 で、カレントフレームを詳しく解析することができます。お手持ちのアプリケ ーションは、QueryPerformanceCounter()または timeGetTime() win32 関数を使 用している必要があります。お手持ちのアプリケーションが rdtsc インストラ クションを使用していると、適切に機能しません。

アプリケーションがフレームを利用したアニメーションを使用している場合に は、アニメーションされたオブジェクトに対してフリージングタイムは全く影 響を与えないでしょう。

#### ここに掲載されていない問題に遭遇しました。

私どもは、アプリケーションの解析を行う開発者にとって、NVPerfHUDが常に 有用なツールであり続けるようにしたいと願っております。何らかの問題に遭 遇した方、あるいは NVPerfHUD を使用するときに有用な機能を思いつかれた 方は、私どもにご連絡ください。

NVPerfHUD@nvidia.com

# 付属書類 A

# ドライバーが GPU を待つ理由

GPUが最大限に活用されるシナリオというのは、2つのプロセッサが FIFOによって接続されており、処理しきれないデータを、一方のチップ が他方のチップに供給する場合に典型的に遭遇される状態です。

以下に示されているこのケースでは、CPUは、処理しきれないコマンド を GPUに供給しています。このような事態が生じると、すべてのコマン ドは FIFO キュー(「プッシュバッファー」とも呼ばれます。)を形成し 始めます。この FIFO がオーバーフローしないようにするためには、新し いコマンドを収容する余地が FIFO 中に発生するまで、ドライバーを強制 的に待機させます。

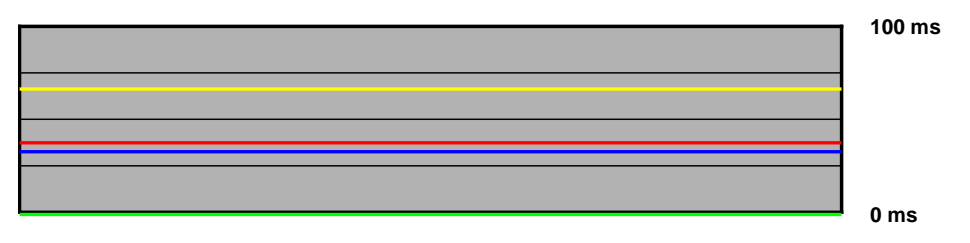

図20 GPUを待っているドライバー

フレーム速度が

- 高い場合、CPU上でさらに多くの作業を行うことができ、このよう にしても、フレーム速度(オブジェクトカリング、フィジックス、ゲ ームロジック、AIなど)に影響を及びません。
- □ **不十分な場合、GPU** 量への作業負荷を軽減するために、シーンの複 雑性レベルを減らすべきです。

#### 注意事項

全ての NVIDIA 設計仕様書、リファレンスボード、ファイル、図面、診断プログラム、 リストおよびその他の文書(合わせて、および、単独で、「素材」という)は、現状 のままの状態で提供されるものです。NVIDIA は、本素材に関して、明示的、黙示的、 法的にかかわらず一切保証を行わず、すべての不侵害、商品性、および特定目的適合 性の黙示の保証責任を負わないものとします。

記載されている情報は正確であり信頼できるものです。しかし、NVIDIA Corporation はこれらの情報の使用の結果に対して、またはこれらの情報の使用によ り起こりうる第三者の特許もしくは他の権利の侵害に対して、いかなる保証も行うも のではありません。黙示的であるかどうかを問わず、NVIDIA Corporation のあらゆ る特許または特許権のもと、ライセンスを許諾するものではありません。この出版物 で述べている仕様は予告なく変更されることがあります。この出版物は、以前に出さ れた情報全てに対し優先するものであり、置き換わるものです。NVIDIA Corporation 製品は、NVIDIA Corporation からの文書による明確な承諾なく、人 命に関わる装置またはシステムにおける重要な部品として使用することはできません。

#### 商標

NVIDIA および NVIDIA ロゴは、NVIDIA Corporation の登録商標です。 その他の会社名および製品名は、関連する各社の商標である可能性があります。

#### 著作権

© 2004, 2005 NVIDIA Corporation. 無断複写、複製、転載を禁じます。

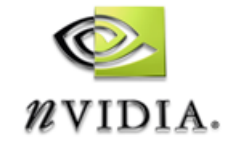

NVIDIA Corporation 2701 San Tomas Expressway Santa Clara, CA 95050 www.nvidia.com